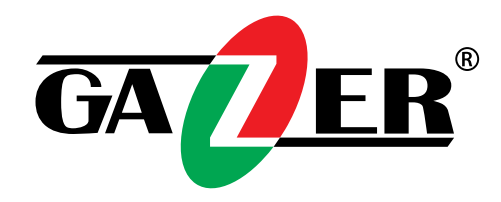

# ВИДЕОРЕГИСТРАТОРЫ GAZER СЕРИИ NA И NT

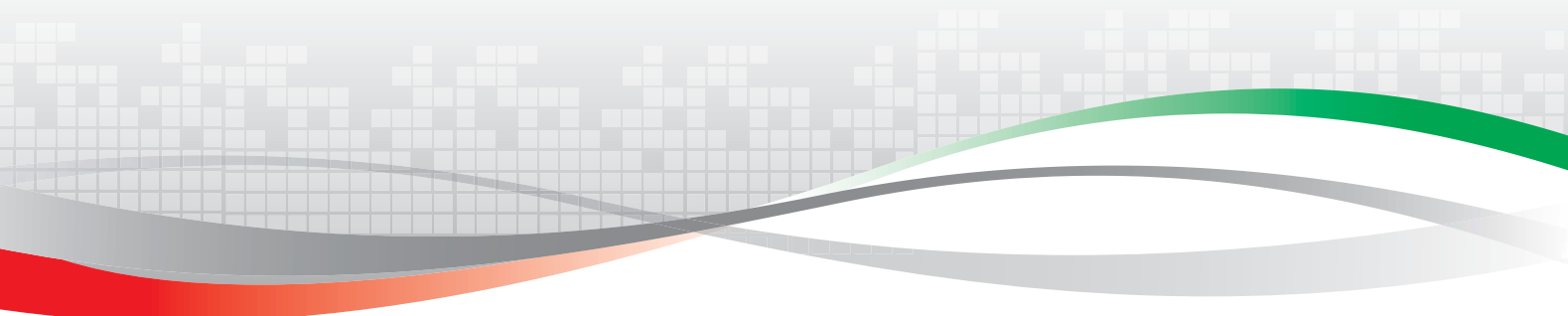

КРАТКОЕ РУКОВОДСТВО ПО ЭКСПЛУАТАЦИИ

# Содержание

| Введение                                                                                                    |            |
|----------------------------------------------------------------------------------------------------|------------|
| Меры предосторожности                                                                                                    |            |
| Комплектация видеорегистраторов Gazer                                                                                                    |            |
| 1. Общие характеристики                                                                                                    | 8          |
| 1.1. Основные функции                                                                                                    | 8          |
|                                                                                                    | 10         |
| 2. подолючение осорудования                                                                                                    | 10         |
|                                                                                                    | 10         |
|                                                                                                    | 10         |
| 2.3. Onlucance repedantia namenew bildcoper un partopios dazen                                                                                                    | 13         |
| 2.1. Oniversity and the same in the second state of the second state of the second sta | 13         |
| 2.4.2. Описание задней панели видорогистраторов Gazer селии NT                                                                                                    | 14         |
| 2.5. Установка датушков и сигналы тревоги                                                                                                    | 15         |
| 2.6. Пульт дистаниионного управления                                                                                                    | 16         |
| 2.7. Управление мышью                                                                                                    | 18         |
| 2.7.1. Подключение мыши                                                                                                    |            |
| 2.7.2. Использование мыши                                                                                                    |            |
|                                                                                                    | 20         |
| 3.1. Включение/выключение видеорегистратора                                                                                                    | 20         |
|                                                                                                    | 20         |
| 3.1.2. Выключение видеорегистратора                                                                                                    | 21         |
| 3.2. Вход в систему                                                                                                    | 21         |
| 3.3. Просмотр в режиме реального времени                                                                                                    |            |
| 3.3.1. Воспроизведение                                                                                                    |            |
|                                                                                                    | 24         |
| 41 Панель управления                                                                                                    |            |
| 4.1.1. Настройка режимов отображения видеоканадов                                                                                                    | 24         |
| 4.2. Настройка системы                                                                                                    | 25         |
|                                                                                                    | <br>วะ     |
| 5. роспроязведение архиварах записеи на компьютере                                                                                                    |            |
| 5.1. Програнние «Заретноўся».<br>5.11 Поиск алукрым видеозацисей                                                                                                    |            |
| 512 Polota e porteneo e SuperPlayer»                                                                                                    |            |
| 5.1.3. Преобразование майлов в болмат «АVI»                                                                                                    |            |
| 5.1.4. Воляной знак                                                                                                    | 20         |
|                                                                                                    | <b>-</b> 0 |

# Содержание

| 6. Дистанционное управление                                                                  |    |
|----------------------------------------------------------------------------------------------|----|
| 6.1. Удаленный доступ к регистратору                                                         |    |
| 6.1.1. Удаленный доступ в локальной сети                                                     |    |
| 6.1.1.1. OC Windows и браузер Internet Explorer                                              |    |
| 6.1.1.2. Доступ с компьютеров Мас и браузера Safari                                          | 32 |
| 6.1.2. Удаленный доступ через Интернет                                                       |    |
| 6.1.2.1. Подключение к сети Интернет через роутер                                            |    |
| 6.1.2.2. Прямое подключение регистратора к сети интернет                                     |    |
| 6.1.2.3. Подключение видеорегитратора к сети интернет с использованием DDNS сервисов         |    |
| 6.1.2.4. Политичение випораетистратора к сети Интернет с использованием внешнего NAT сереера |    |
| 6.2. Интерфейс уладенного лоступа через веб-браузер                                          | 38 |
|                                                                                              | 20 |
| 71 Windows Phone 7                                                                           |    |
|                                                                                              | 39 |
| 7.2. iPhone                                                                                  |    |
| 7.2.1. Авторизация                                                                           |    |
| 7.3. iPad                                                                                    | 41 |
| 7.4. Android-смартфоны                                                                       | 42 |
| 7.4.1. Авторизация                                                                           | 42 |
| 7.4.2. Основное меню                                                                         |    |
| 7.5. Android-планшеты                                                                        | 43 |
| 8. Часто задаваемые вопросы                                                                  |    |
| 9. Расчет емкости жесткого диска для записи                                                  | 48 |
| 10. Технические характеристики                                                               | 49 |
| 10.1. Технические характеристики видеорегистраторов Gazer серии NA                           | 49 |
| 10.2. Технические характеристики видеорегистраторов Gazer серии NT                           | 49 |
|                                                                                              |    |

Поздравляем Вас с приобретением системы видеонаблюдения Gazer.

Перед подключением и началом использования видеорегистратора, пожалуйста, внимательно ознакомьтесь с данным руководством в полном объеме. Сохраните данное руководство для обращения к нему в дальнейшем.

Данное руководство применимо к видеорегистраторам Gazer серии NA и NT.

Принцип маркировки видеорегистраторов:

Первая буква обозначает тип устройства (N – стационарные видеорегистраторы, М – мобильные или портативные видеорегистраторы).

Вторая буква обозначает стандарт видеосигнала или интерфейс передачи данных (S – композитный; F – HD SDI; А – AHD; Т – HD TVI; I и Р – ТСР/IР).

Латинские буквы в конце маркировки каждой модели обозначают следующие параметры или характеристики:

- r real time (запись реального времени, 25 кадр/сек на канал);
- m middle (запись со средней скоростью, 12 кадр/сек на канал);
- s slow (запись с низкой скоростью, 6 кадр/сек на канал);
- p professional (модернизированная модель с улучшенными техническими характеристиками);
- h hybrid (гибридная модель, CVBS + HD SDI).

В зависимости от модификации каждая модель может быть выполнена в различных корпусах.

**Примечание:** Изображения меню и описания работы видеорегистратора могут быть приведены в качестве примера для одной из моделей (возможны отличия по некоторым техническим характеристикам).

# Меры предосторожности

- Устройство может использоваться только с блоком питания, параметры которого указаны в характеристиках или на маркировке устройства. Не рекомендуется использование неоригинального блока питания.
- Избегайте воздействия прямых солнечных лучей и агрессивных сред на корпус видеорегистратора.
- Не используйте химические средства для чистки устройства. Используйте мягкую сухую ткань для очистки корпуса устройства.
- Не допускайте ударов, падений и механических повреждений устройства.
- Не используйте и не храните прибор в местах со слишком высокой или низкой температурой.
  - Температура хранения: от -20 до +60°С;
  - Температура эксплуатации: от +0 до +50°С.
- Не допускайте попадания влаги или воды на корпус устройства. В случае попадания влаги или воды внутрь корпуса регистратора, немедленно отключите регистратор от блока питания и обратитесь в сервисный центр.
- Не допускайте использования устройства вблизи мощных источников тепла.
- Не допускайте частичного или полного блокирования вентиляционных отверстий на корпусе регистратора. Обеспечьте свободную вентиляцию воздуха вокруг устройства.
- Не отключайте питание регистратора во время работы! Возможна потеря данных и выход из строя регистратора и/или накопителей. Перед отключением питания обязательно выключите регистратор через меню.

# Комплектация видеорегистраторов Gazer

| GA            | <b>ER</b> <sup>®</sup>                          | Gazer NA204 | Gazer NA208 | Gazer NA216 | Gazer NT204 | Gazer NT208 | Gazer NT216 |
|---------------|-------------------------------------------------|-------------|-------------|-------------|-------------|-------------|-------------|
| <b>A 19</b> E | Блок питания/<br>кабель питания<br>регистратора | +           | +           | +           | +           | +           | +           |
|               | Пульт<br>дистанционного<br>управления           | +           | +           | +           | +           | +           | +           |
| 80            | Мышь USB                                        | +           | +           | +           | +           | +           | +           |
|               | Кабель передачи<br>данных HDD SATA,<br>шт.      |             | 1           | 1           | 1           | 1           | 1           |
|               | Комплект болтов<br>крепления HDD, шт.           | 4           | 4           | 4           | 4           | 4           | 4           |
| cxQ10.        | Руководство<br>пользователя                     | +           | +           | +           | +           | +           | +           |
|               | Гарантийный<br>талон                            | +           | +           | +           | +           | +           | +           |

Комплектация видеорегистратора может отличаться в зависимости от модели.

#### 1. Общие характеристики

Видеорегистраторы Gazer работают на базе операционной системы Linux. Для записи видео используется видеокодек H.264 с профилями Main Profile или High Profile (в зависимости от модели) и технология двойного кодирования видеопотока (для записи и передачи по сети). Интерфейс SATA позволяет подключить различные накопители для записи данных, eSATA – для резервного копирования. Интерфейс USB позволяет подключить внешние накопители для резервного копирования, а также проводные или беспроводные мыши. Видеовыходы стандартов CVBS, VGA и HDMI используются для подключения мониторов. Для управления системой и мониторинга используется веб-интерфейс, ПО CMS, мобильные приложения для /iPhone, iPad, Android, Symbian, BlackBerry и Windows Mobile.

#### 1.1. Основные функции

#### Формат сжатия

• Стандарт H.264 (main profile или high profile в зависимости от модели).

#### Наблюдение в режиме реального времени

- Видеовыходы стандартов CVBS, HDMI и VGA с бикубической интерполяцией высокого качества.
- Безопасность видеоданных может быть обеспечена как правами доступа пользователя к каждому каналу отдельно, так и установкой маски приватности на каждый канал реального времени для пользователя.
- Состояние записи и основная информация о работе устройства отображаются на экране.
- Для управления системой используются проводные и беспроводные USB-мыши, поддерживается функция «горячего» подключения.

#### Способы записи

Поддержка жестких дисков стандарта SATA.

#### Архивирование

- Поддержка накопителей стандарта USB 2.0 для резервного копирования данных.
- Поддержка USB HDD.
- Поддержка внутреннего пишущего устройства SATA DVD для резервного копирования (в некоторых моделях).
- Возможность сохранения записанных видеофайлов в формате AVI на удаленном компьютере через Интернет.

#### Запись и воспроизведение

- Режимы записи: ручной, по расписанию, по датчику движения, по датчику тревоги.
- Возможность циклической записи видео.
- Разрешение, скорость записи и качество изображения (степень компрессии) устанавливаются для каждого канала индивидуально.
- Поиск записи по времени и по событиям.
- Возможность синхронного воспроизведения нескольких каналов.
- Возможность удаления и блокировки отдельных записей (файловый менеджер).
- Возможность удаленного воспроизведения через локальную сеть или Интернет.

#### Тревожная запись

- Релейные выходы на исполнительные устройства.
- Тревожные входы для подключения датчиков.
- Возможность настройки расписания для записи по детектору движения и датчику тревоги.
- Возможность предзаписи видео.
- Возможность записи предустановленных каналов после срабатывания датчика движения или датчика тревоги на определенном канале.
- Программируемые реакции на тревожные события. Отправка е-mail сообщений, поворот РТZ камер.

#### Управление поворотными камерами

- Поддержка различных протоколов для поворотных камер.
- Возможность задать до 128 предустановок положения поворотных камер и 8 маршрутов следования.
- Поддержка расширенных функций: круиз по точкам предустановок и маршрут по сохраненной траектории.
- Возможность удаленного управления поворотными камерами по сети.

#### Безопасность

- Возможность ограничения прав пользователей: просмотр изображения в режиме реального времени (поканально), воспроизведение, поиск по журналу записи событий, настройка системы, двухсторонний звуковой канал, управление файлами, управление дисками, удаленный доступ, ручное управление записью, управление поворотными камерами, удаленный просмотр в режиме реального времени.
- Поддержка одного администратора и до 63 пользователей системы.
- Возможность записи и проверки журнала событий (неограниченное количество событий).

#### Сеть

- Поддержка протоколов TCP/IP, DHCP, PPPoE, DDNS.
- Поддержка браузеров IE и Safari для удаленного доступа.
- Возможность настройки максимального количества клиентских подключений.
- Поддержка двойного потока компрессии. Сетевой поток настраивается отдельно для соответствия с пропускной способностью сети.
- Возможность видеозаписи, создания фотоснимков, регулировки параметров изображения при удаленном управлении в режиме реального времени.
- Возможность удаленного поиска по времени или событию, а также поканального воспроизведения с возможностью создания фотоснимков.
- Возможность удаленного управления поворотными камерами с использованием предустановок и круиза по заданным точкам.
- Возможность удаленной настройки с изменением всех параметров регистратора.
- Возможность наблюдения через мобильные устройства iPhone, iPad, Android, Symbian, BlackBerry и Windows Mobile.
- Бесплатное приложение Gazer CMS Pro Control Center для управления несколькими устройствами через Интернет.

2. Подключение оборудования

**Важно:** Отключите регистратор от блока питания перед установкой жестких дисков или подключением к другим устройствам и мониторам. Не подключайте и не отключайте оборудование от регистратора при подключенном питании.

2.1. Установка жесткого диска

**Примечание:** Перед выбором и установкой рассчитайте емкость жесткого диска в соответствии с настройками записи. Для расчета емкости диска воспользуйтесь разделом 9. «Расчет емкости жесткого диска для записи».

Шаг 1: Открутите винты на задней и боковых панелях и откройте верхнюю крышку регистратора. Если в Вашей модели регистратора используется внутренняя крепежная панель для установки жестких дисков, открутите ее и извлеките из корпуса регистратора.

Шаг 2: Поместите жесткий диск внутрь корпуса регистратора так, чтобы установочные отверстия диска совпали с установочными отверстиями на корпусе регистратора. Закрутите винты крепления жесткого диска сквозь корпус регистратора, соединив жесткий диск с корпусом регистратора.

Если в Вашей модели регистратора используется крепежная панедь, установите жесткий диск на крепежную панель, совместив отверстия крепления жесткого диска с отверстиями на панели. Затем закрутите винты крепления жесткого диска сквозь отверстия панели.

- 🛪 Шаг З: Подсоедините кабель питания и кабель передачи данных сначала к жесткому диску, а затем к соответствующим разъемам регистратора.
- 🖈 Шаг 4: Закрепите крепежную панель к корпусу регистратора и закрутите винты крепления панели.
- 🖈 Шаг 5: Закрой е крышку регистратора и закрутите винты крепления крышки (на задней и боковых панелях).
- 2.2. Установка DVD-привода

Примечание: Установка привода DVD предусмотрена не во всех моделях.

Шаг 1: Открутите винты на задней и боковых панелях и откройте верхнюю крышку регистратора. Открутите винты крепления внутренней крепежной панели от корпуса и извлеките ее. Если в модели Вашего регистратора используется две внутренних крепежных панели, открутите винты крепления нижней крепежной панели и извлеките ее из корпуса.

**Примечание:** Если Вы устанавливаете привод DVD в регистратор, в котором используется две внутренних крепежных панели, нижнюю панель необходимо убрать из регистратора. При этом Вы не сможете установить максимальное количество жестких дисков.

- Даг 2: Открутите винты крепления заглушки DVD-привода на внутренней стороне лицевой панели регистратора и удалите заглушку из корпуса регистратора.
- Шаг 3: Установите привод DVD на крепление (из комплекта регистратора), совместив отверстия привода DVD с отверстиями на креплении. Постарайтесь максимально сместить крепление в заднюю часть привода DVD и закрутите винты в отверстия привода DVD сквозь крепление. Установите крепление с приводом DVD в корпус регистратора, совместив отверстия крепления с соответствующими отверстиями в корпусе регистратора. Закрутите винты, соединив крепление с корпусом регистратора.
- Эт Шаг 4: Подсоедините кабель питания и кабель передачи данных сначала к приводу DVD, а затем к соответствующим разъемам регистратора.
- 🖈 Шаг 5: Установите верхнюю крепежную панель, закрутите винты крепления панели в корпус регистратора.
- 🖈 Шаг 6: Закройте крышку регистратора и закрутите винты крепления крышки (на задней и боковых панелях).
- 2.3. Описание передних панелей видеорегистраторов Gazer

**Примечание:** В зависимости от модели регистратора, передние панели отличаются по внешнему виду. Далее изображены и описаны основные функциональные элементы различных моделей регистраторов. Функциональные элементы управления, индикаторы и разъемы на некоторых моделях могут отличаться от описанных в данном руководстве. Некоторые функции управления могут быть изменены при обновлении модели или программного обеспечения регистратора.

|       | 0 0 0 0 0 0                                                                                                    |
|-------|----------------------------------------------------------------------------------------------------|
| GAZER | $\square \square \square \square \square \square \square \square \square \square \square \square \square \square \square \square \square \square \square $ |
|       |                                                                                                    |

Рис. 2.3.1. Внешний вид передней панели для видеорегистраторов Gazer серии NA и NT.

Таблица 2.3.1. Описание элементов управления для видеорегистраторов Gazer серии NA и NT.

| Позиция | Тип                                                            | Обозначение    | Описание                                                        |                                                                   |
|---------|----------------------------------------------------------------|----------------|-----------------------------------------------------------------|-------------------------------------------------------------------|
| 1       | Индикаторы рабочего состояния<br>(в зависимости от модели цвет | Power          | Индикатор питания, подсвечен при подключенном питании.          |                                                                   |
| 2       |                                                                |                | HDD                                                             | Индикатор подсвечен при записи на жесткий диск или чтения с него. |
| 3       |                                                                | Backup         | Индикатор подсвечен при архивировании файлов и данных.          |                                                                   |
| 4       | свечения может быть                                            | Net            | Индикатор подсвечен при подключении к сети.                     |                                                                   |
| 5       | синий/красный/зеленый)                                         | Play           | Индикатор подсвечен при воспроизведении видео.                  |                                                                   |
| 6       |                                                                | REC            | Индикатор подсвечен при записи.                                 |                                                                   |
| 7       |                                                                | 1-9            | Ввод чиспа от 1 до 9 или выбор номера камеры.                   |                                                                   |
| 8       |                                                                | 0/10+          | Ввод чисел 0 или выше 10 при помощи остальных кнопок с цифрами. |                                                                   |
| 9       | Кнопки управления и ввода                                      |                | Menu/+                                                          | Вход в меню/Увеличение значения при настройке.                    |
| 10      |                                                                | Backup/-       | Вход в режим архивирования/Уменьшение значения при настройке.   |                                                                   |
| 11      |                                                                | 67             | REC                                                             | Включение ручной записи.                                          |
| 12      |                                                                |                | Search                                                          | Вход в режим поиска.                                              |
| 13      |                                                                | ١١             | Вход в интерфейс воспроизведения.                               |                                                                   |
| 14      |                                                                | ■/ESC          | Выход из текущего интерфейса или режима.                        |                                                                   |
| 15      |                                                                | *              | Перемотка назад.                                                |                                                                   |
| 16      |                                                                | ⊳              | Перемотка вперед.                                               |                                                                   |
| 17      |                                                                | <b>↓ ↓ ↓ ↓</b> | Навигация по меню.                                              |                                                                   |
| 18      |                                                                |                | Переключение каналов.                                           |                                                                   |
| 19      |                                                                | Ŧ              | Изменение количества каналов отображения.                       |                                                                   |
| 20      |                                                                | 4              | Подтверждение выбора.                                           |                                                                   |
| 21      | Приемник ИК                                                    | IR             | Прием сигнала с пульта управления.                              |                                                                   |
| 22      | USB                                                            | USB Port       | Разъем подключения внешних USB-устройств.                       |                                                                   |

- 2.4. Описание задних панелей видеорегистраторов Gazer.
- 2.4.1. Описание задней панели видеорегистраторов Gazer серии NA.

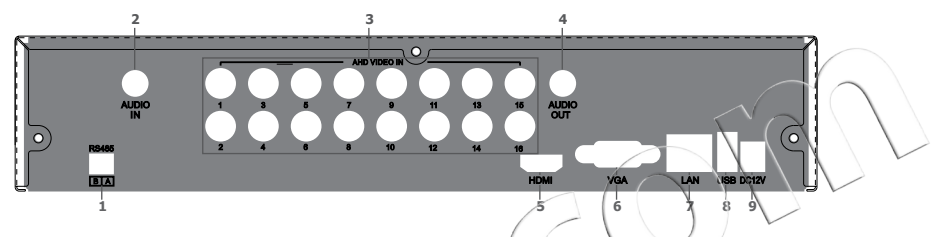

Рис. 2.4.1.1 Описание разъемов задней панели видеорегистраторов Gazer серии NA.

Таблица 2.4.1 Описание разъемов задней панели видеорегистраторов Gazer серии NA.

| Позиция | Название     | Описание                                                |
|---------|--------------|---------------------------------------------------------|
| 1       | RS485        | Разъем подключения поворотной камеры или клавиатуры.    |
| 2       | AUDIO IN     | Разъем аудиовхода.                                      |
| 3       | AHD VIDEO IN | Разъемы видеовходов AHD/CVBS.                           |
| 4       | AUDIO OUT    | Разъем аудиовыхода, подключение к динамикам.            |
| 5 (     | HDMI port    | Видеовыход подключения к HDMI монитору.                 |
| 6       | VGA port     | Видеовыход подключения к VGA монитору.                  |
| 7       | LAN          | Разъем подключения к сети Ethernet.                     |
| 8       | USB port     | Разъем USB (подключение мыши, внешних USB-накопителей). |
| 9       | DC 12V       | Разъем подключения блока питания.                       |

Примечание: Конфигурация разъемов может отличаться в зависимости от модели.

2.4.2. Описание задней панели видеорегистраторов Gazer серии NT.

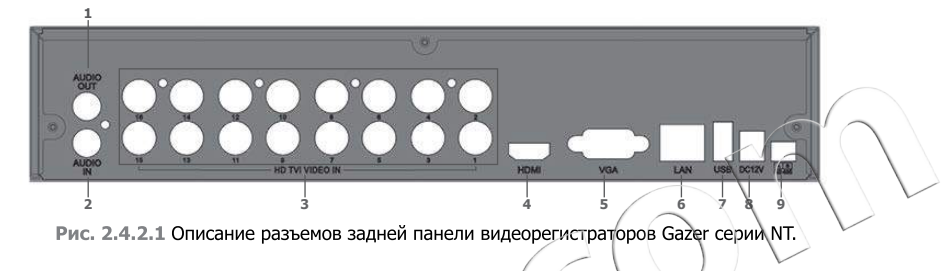

Таблица 2.4.2 Описание разъемов задней панели видеорегистраторов Gazer серии NT.

| Позиция | Название        | Описание                                                |
|---------|-----------------|---------------------------------------------------------|
| 1       | AUDIO OUT       | Разъем аудиовыхода, подключение к динамикам.            |
| 2       | AUDIO IN        | Разъем аудиовхода.                                      |
| 3       | HD TVI VIDEO IN | Разъемы видеовходов HD-TVI.                             |
| 4       | HDMI port       | Видеовыход подключения к HDMI монитору.                 |
| 5       | VGA port        | Видеовыход подключения к VGA монитору.                  |
| 6       | LAN             | Разъем подключения к сети Ethernet.                     |
| 7       | USB port        | Разъем USB (подключение мыши, внешних USB-накопителей). |
| 8       | DC 12V          | Разъем подключения блока питания.                       |
| 9       | RS485           | Разъем подключения поворотной камеры или клавиатуры.    |

Примечание: Конфигурация разъемов может отличаться в зависимости от модели.

#### 2.5. Установка датчиков и сигналы тревоги

Различные модели видеорегистраторов Gazer оборудованы разным количеством тревожных входов и выходов, принцип подключения и работы которых описан далее.

Датчик тревоги или тревожный выход регистратора может являться нормально закрытым/нормально замкнутым (NC) или нормально открытым/нормально разомкнутым (NO). Нормально закрытый датчик/выход в пассивном состоянии имеет замкнутые контакты, а в активном (при срабатывании) — разомкнутые. Нормально открытый датчик/выход в пассивном состоянии имеет разомкнутые контакты, а в активном — замкнутые.

#### Входной сигнал тревоги.

Входной сигнал тревоги активируется перепадом напряжения (Логической «1» соответствует напряжение 5 В, погическому «0» - напряжение 0 В). Ко входу можно подключить внешние датчики (например, детектор газа, дыма, инфракрасный датчик и другие). Как только система определит, что уровень мапряжения соответствует заданному значению, будет выполнено предустановленное действие (начнется запись или активируется тревожный выход).

Пример: Датчик подключен ко входу тревоги, как показано на рисунке. Пользователь установил в настройках регистратора тип датчика как нормально открытый/нормально разомкнутый. Кабели А и В соединяются при срабатывании датчика тревоги. Датчик подаст напряжение +5 В (логическая «1») на «Вход 1» при регистрации события. Далее регистратор отрабатывает действия, назначенные для работы по данному сигналу тревоги.

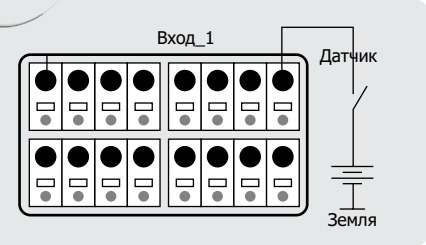

# Выходной сигнал тревоги.

Выход тревоги по тревожному событию подает напряжение на внешнее устройство тревоги. Статус этого контакта показан на рисунке:

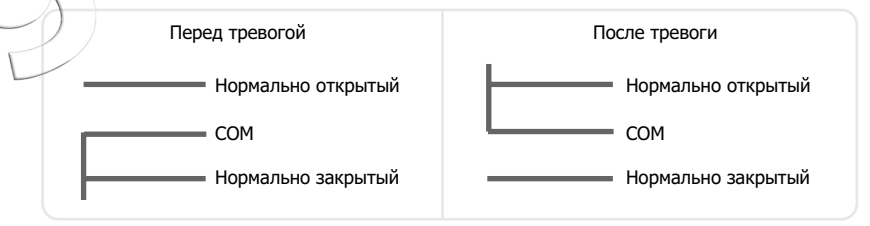

Рис. 2.5.1. Выходной сигнал тревоги.

Внешнее исполнительное устройство тревоги подключается согласно его типу: нормально открытый (NO) или нормально закрытый (NC).

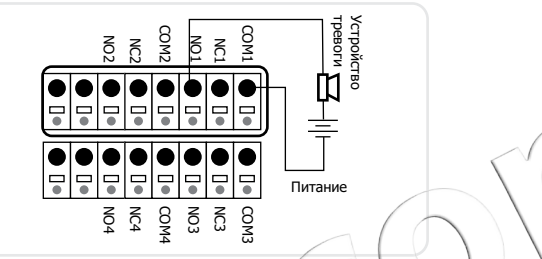

Рис. 2.5.2. Схема подключение нормально открытого (NO) устройства тревоги.

Внимание! Мощность в цепи реле не должна превышать 277 В/10 А переменного тока (AC) или 30 В/10 А постоянного тока (DC).

# 2.6. Пульт дистанционного управления

Для включения пульта управления необходимо установить две батарейки типа ААА.

- 🖈 Шаг 1: Откройте крышку пульта.
- 🖈 Шаг 2: Установите батарейки, соблюдая полярность.
- 🖈 Шаг 3: Установите крышку обратно.

Важно: Если пульт управления не работает, проверьте, пожалуйста, следующие возможные причины неисправности:

- 1. Проверьте полярность батареек.
- 2. Проверьте уровень заряда батареек.
- **3.** Проверьте, снята ли защитная пленка с источника инфракрасного излучения.

Если пульт все равно не работает, замените его на новый или обратитесь к продавцу (в сервисный центр).

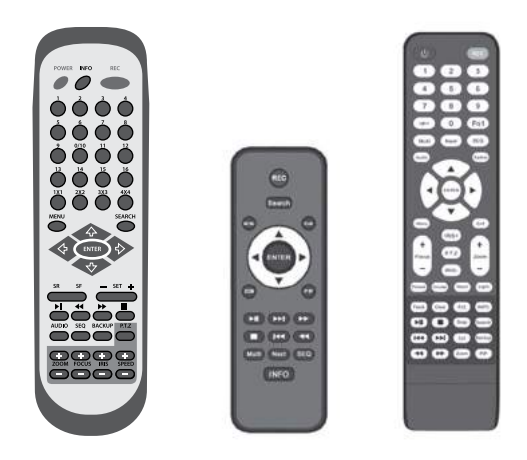

Рис. 2.6.1. Пульты дистанционного управления.

Таблица 2.6. Пульт дистанционного управления регистраторов Gazer. Описание кнопок управления.

| Кнопка                 | Функция                                                                                              |
|------------------------|----------------------------------------------------------------------------------------------------|
| Power                  | Выключение устройства. Используйте перед отключением от источника питания.                           |
| INFO                   | Получение информации о регистраторе: версия прошивки, информация о жестком диске.                    |
| REC                    | Включение ручной записи.                                                                             |
| -//0-9 цифровые кнопки | Ввод номера или выбор канала.                                                                        |
| 1x1/2x2/3x3/4x4, Multi | Выбор режима отображения каналов.                                                                    |
| Fn1                    | (не используется)                                                                                    |
| Next                   | Переключение каналов отображения.                                                                    |
| SEQ                    | Режим автоматического переключения каналов.                                                          |
| Audio                  | Включение аудиовыхода в реальном времени.                                                            |
| Switch                 | Переключение режимов видеовыхода между СVB\$ и VGA.                                                  |
|                        | Навигация по меню, поворот/накоон РТZ устройства.                                                    |
| Enter                  | Ввод, подтверждение при настройке.                                                                   |
| Menu                   | Вход в меню.                                                                                         |
| Exit                   | Выход из текущего интерфейса или режима.                                                             |
| Focus/IRIS/Zoom/PTZ    | Управление РТZ устройством: Фокусировкой/Диафрагмой/Масштабированием.                                |
| Preset                 | Вход в режим Предустановок в РТZ режиме.                                                             |
| Cruise                 | Вход в режим Круиза по точкам предустановок в РТZ режиме.                                            |
| Track                  | 🗸 Вход в режим Маршрута по сохраненной траектории в РТZ режиме.                                      |
| Wiper                  | Включение стеклоочистителя в РТZ режиме.                                                             |
| Light                  | Включение подсветки в РТZ режиме.                                                                    |
| Clear                  | Вернуться в предыдущий интерфейс.                                                                    |
| Fn2                    | (не используется)                                                                                    |
|                        | Управление воспроизведением: Воспроизведение/Пауза; Остановить воспроизведение; Предыдущий фрагмент; |
|                        | Следующий фрагмент; Перемотка назад; Перемотка вперед.                                               |
| Snap                   | Сделать снимок вручную.                                                                              |
| Search                 | Вход в режим поиска.                                                                                 |
| Cut                    | Задать время начала/окончания фрагмента для архивирования.                                           |
| Backup                 | Вход в режим архивирования.                                                                          |
| Zoom                   | Увеличить изображение.                                                                               |
| PIP                    | Вход в режим настроек функции «картинка в картинке».                                                 |

**Примечание:** Для входа в меню настроек РТZ устройства, нажмите кнопку «РTZ», выберите канал и еще раз нажмите кнопку «РTZ», чтобы скрыть панель управления. Далее с помощью кнопок **Preset**, **Cruise**, **Track**, **Wiper**, **Light** Вы можете настроить соответствующие функции.

#### Управление несколькими регистраторами при помощи одного пульта дистанционного управления

По умолчанию ID видеорегистратора – «0» (задается в основных настройках). При использовании пульта для управления одним регистратором нет необходимости изменять ID регистратора (пульт управления готов к работе с регистратором). Если Вам необходимо управлять несколькими регистраторами с помощью одного или нескольких пультов одновременно, необходимо установить уникальные ID для каждого регистратора. Далее с помощью пульта управления Вы сможете выбрать ID устройства, которыми в данный момент желаете управлять. Если несколько устройств имеют одинаковым ID одновременно.

Для изменения или проверки ID устройства перейдите в следующий раздел меню: Главное меню – Настройка – Основное – Система – ID устройства. Измените ID устройства на уникальный (диапазон значений от 0 до 65535; значение по умолчанию – «0»). Для удобства управления не рекомендуется устанавливать слишком большой номер ID устройства.

#### Выполните следующие шаги для управления несколькими регистраторами:

- Шаг 1: Активируйте пульт для управления конкретным регистратором: включите регистратор; направьте инфракрасный луч пульта управления на приемник, расположенный на передней панели; нажмите дважды цифру «8»; затем введите ID устройства для активации управления; нажмите кнопку ENTER для подтверждения.
- Шаг 2: Отключите управление регистратором: направьте инфракрасный луч пульта управления на приемник, расположенный на передней панели; нажмите дважды цифру «8»; затем введите ID устройства, управление которым требуется отключить; нажмите кнопку ENTER для подтверждения. После этого пульт не будет управлять данным регистратором.

#### 2.7. Управление мышью

#### 2.7.1. Подключение мыши

Подключите мышь в разъем USB на задней панели регистратора. Возможно подключение проводных и беспроводных мышей. Возможно подключение мыши к разъему USB на передней панели, однако такое подключение менее удобно при постоянном использовании мыши совместно с USB-накопителями.

Важно: Если мышь не обнаружена или не работает, проверьте следующее:

- **1.** Убедитесь в том, что мышь корректно и надежно подключена к порту USB.
- **2.** Если мышь подключена в разъем USB на передней панели регистратора, переключите ее в разъем USB на задней панели регистратора.
- 3. Выключите и снова включите устройство с подключенной мышью.
- 4. Возможно, мышь не работает. Проверьте работоспособность используемой мыши.

2.7.2. Использование мыши

#### В режиме реального времени:

Кликните дважды левой кнопкой мыши на окно камеры, чтобы отобразить картинку на весь экран. Снова кликните дважды левой кнопкой мыши, чтобы вернуться к предыдущему режиму отображения. Также возможно перемещение окон камер с помощью мыши (drag&drop).

Кликните правой кнопкой мыши, чтобы отобразить панель управления, на которой расположены элементы настройки и управления (как показано на рисунке справа). Кликните снова правой кнопкой мыши, чтобы скрыть панель управления.

# В режиме настройки:

Кликните левой кнопкой мыши, чтобы войти в необходимый раздел или пүнкт меню. Кликните правой кнопкой мыши, чтобы отменить настройку или вернуться к предыдущему разделу меню.

Если Вы хотите ввести значение, переместите курсор на поле ввода и кликните левой кнопкой мыши. Появится экранная клавиатура для ввода цифр, букв и символов, как показано на рисунке справа.

Пользователи могут изменять некоторые значения, такие как время, при помощи колеса прокрутки мыши. Переместите курсор на значение, которое хотите изменить, и прокручивайте колесо для изменения значения.

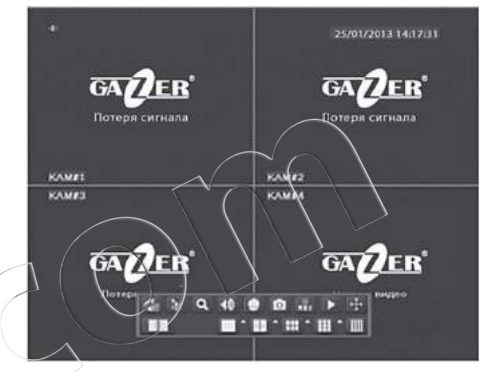

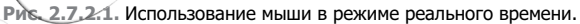

| •••• |      |  |  |  |   |     |     |      |
|------|------|--|--|--|---|-----|-----|------|
|      |      |  |  |  |   | Bac | ksp | ace  |
|      | w    |  |  |  |   |     |     |      |
|      |      |  |  |  |   |     | En  | iter |
| Sł   | nift |  |  |  | m |     |     |      |
|      |      |  |  |  |   |     |     |      |

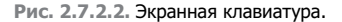

Также реализована возможность перемещения при помощи мыши (drag&drop). Для перемещения панели управления, по умолчанию расположенной в нижней части экрана, нажмите и удерживайте кнопку 📷.

Важно: Мышь является инструментом по умолчанию для всех операций, не считая отдельно описанных случаев.

- 3. Основные функции видеорегистратора
- 3.1. Включение/выключение видеорегистратора

Важно: Перед тем как включить питание регистратора убедитесь, что все подключения выполнены правильно (согласно разделу 2. «Подключение оборудования»).

- 3.1.1. Включение видеорегистратора
  - **Шаг 1:** Подключите регистратор к блоку питания, включите кнопку питания, находящуюся на задней панели рядом с разъёмом подключения блока питания (на моделях с кнопкой питания).
  - Эт Шаг 2: После включения питания произойдет запуск устройства, и индикатор питания подсветится (цвет свечения индикатора зависит от используемой модели регистратора).
  - Шаг 3: Перед началом работы запустится «Мастер настроек» основных параметров системы (время, сеть, качество записи, настройки жесткого диска с возможностью произвести формацирование, информация о системе).

**Примечание:** Запуск окна «Мастер настроек» будет производиться при каждом последующем включении регистратора. Вы можете отключить запуск данного окна в будущем в меню регистратора: Главное меню – Настройка – Основное – Система – Запуск мастера. Важно: Некоторые модели не поддерживают одновременное отображение видео на VGA/HDMI и BNC видеовыходах. В моделях регистраторов, которые поддерживают одновременное отображение видео, невозможно одновременное отображение меню регистратора на обоих видеовыходах. В случае, если при включении регистратора на экране нет изображения или есть только видео в режиме реального времени (без меню настроек), пользователь может переключать выходной сигнал с BNC на VGA/HDMI или назначать видеовыход, на котором будет отображаться меню устройства. Для этого необходимо нажать и удерживать 5 секунд клавишу **ESC/Exit**.

По умолчанию основным выходом является VGA/HDMI видеовыход.

#### 3.1.2. Выключение видеорегистратора

Пользователь может выключить видеорегистратор при помощи пульта дистанционного управления или мыши через меню устройства.

#### Выключение при помощи пульта управления:

- 🖄 Шаг 1: Нажмите кнопку Power (Питание) на пульте ДУ.
- 🖈 Шаг 2: В открывшемся окне завершения работы нажмите «ОК», через некоторое время регистратор выключится.
- Даг 3: Отсоедините блок питания.

#### Выключение при помощи мыши:

- 🖈 Шаг 1: Войдите в меню 🕕, затем выберите пункт «Выключить».
- 🖈 Шаг 2: В открывшемся окне завершения работы нажмите «ОК», через некоторое время регистратор выключится.
- Э Шаг 3: Отсоедините блок питания.

#### 3.2. Вход в систему

Для управления системой и изменения настроек необходимо авторизироваться в системе (ввести Имя пользователя и Пароль).

Без авторизации пользователю недоступны настройки и управление системой, кроме изменения шаблонов отображения видеоканалов на дисплее.

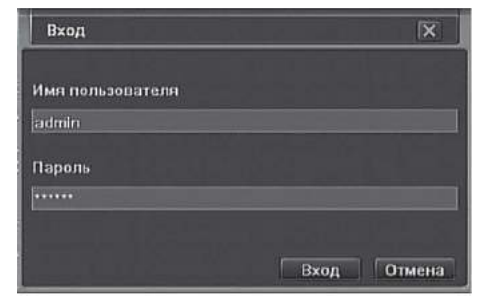

Рис. 3.2.1. Вход в систему.

Чтобы выйти из системы (отменить авторизацию), нажмите кнопку «Выйти» в главном меню.

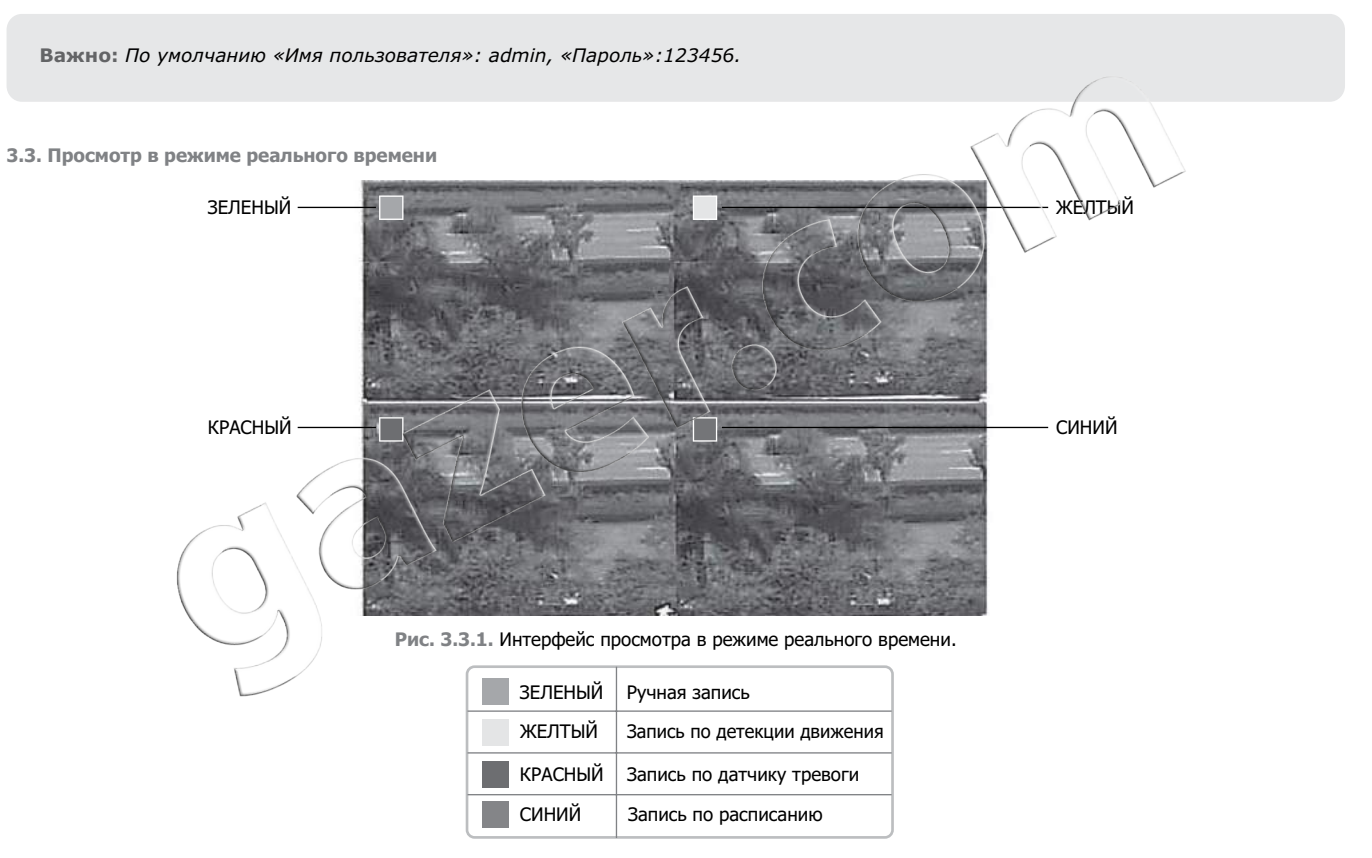

Рис. 3.3.2. Значение символов в интерфейсе режима реального времени.

## 3.3.1. Воспроизведение

Нажмите кнопку на панели управления для входа в режим воспроизведения (Рис. 3.3.1.1). Вы можете выполнить необходимую операцию при помощи кнопок на экране (см. раздел 5 «Поиск и воспроизведение записей»).

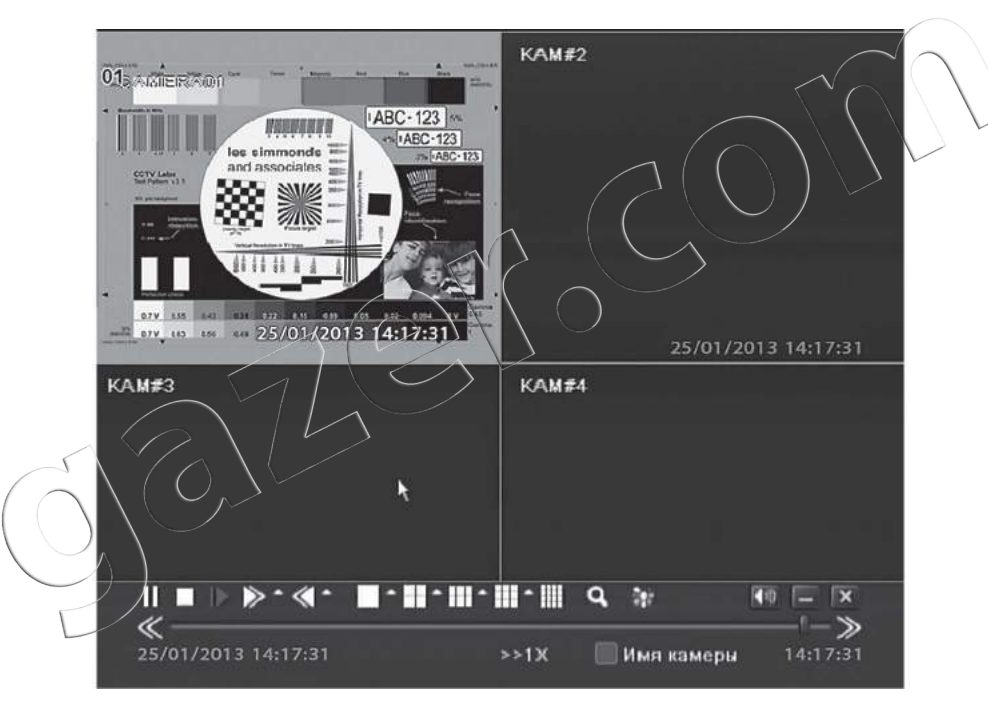

Рис. 3.3.1.1. Панель управления в режиме воспроизведения.

#### 4. Главное меню

#### 4.1. Панель управления

Кликните правой кнопкой мыши или нажмите клавишу ESC/Exit на передней панели. Панель управления появится в нижней части экрана.

- 1. Главное меню.
- 2. Режимы отображения видеоканалов.
- 3. Включение/выключение режима автоматического переключения каналов.
- 4. Настройки параметров изображения видеоканалов.
- Цифровое увеличение (работает только в полноэкранном режиме отображения канала).
- 6. Настройки аудиовыхода реального времени.
- 7. Управление поворотными камерами.
- 8. Сделать снимки отображенных на экране каналов.
- 9. Включение/выключение ручной записи.
- 10. Режим воспроизведения.
- 11. Перемещение панели инструментов.

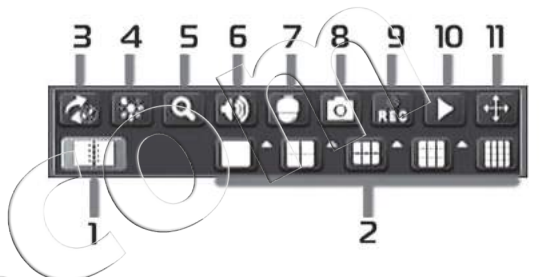

Рис. 4.1.1. Панель управления.

#### 4.1.1. Настройка режимов отображения видефканалов

Для того чтобы изменять набор каналов для отображения в рамках одного и того же режима отображения (например, в режиме 2x2), необходимо повторно нажать на иконку режима отображения.

Для выбора номеров каналов, размещаемых в режиме, нажмите кнопку (), которая располагается рядом с кнопкой выбора режима отображения. Появится диалоговое окно выбора канала, как показано на рисунке 4.1.1.1.

Пользователь может отметить каналы в любой последовательности для показа изображения в режиме реального времени (количество зависит от модели регистратора). Для подтверждения настройки нажмите кнопку  $\bigcirc$ .

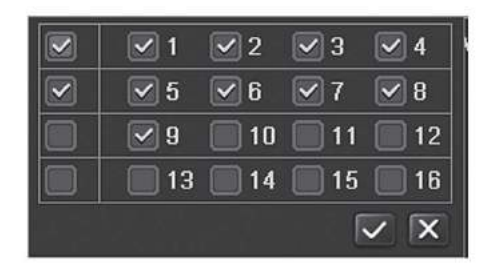

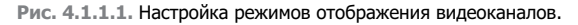

#### 4.2. Настройка системы

Для входа в главное меню нажмите кнопку «Меню» 🔳 на панели управления. Для вызова главного меню Вы также можете нажать кнопку **MENU** на передней панели регистратора или на пульте ДУ. Для перехода в раздел «Настройка» нажмите кнопку «Настройка» в главном меню.

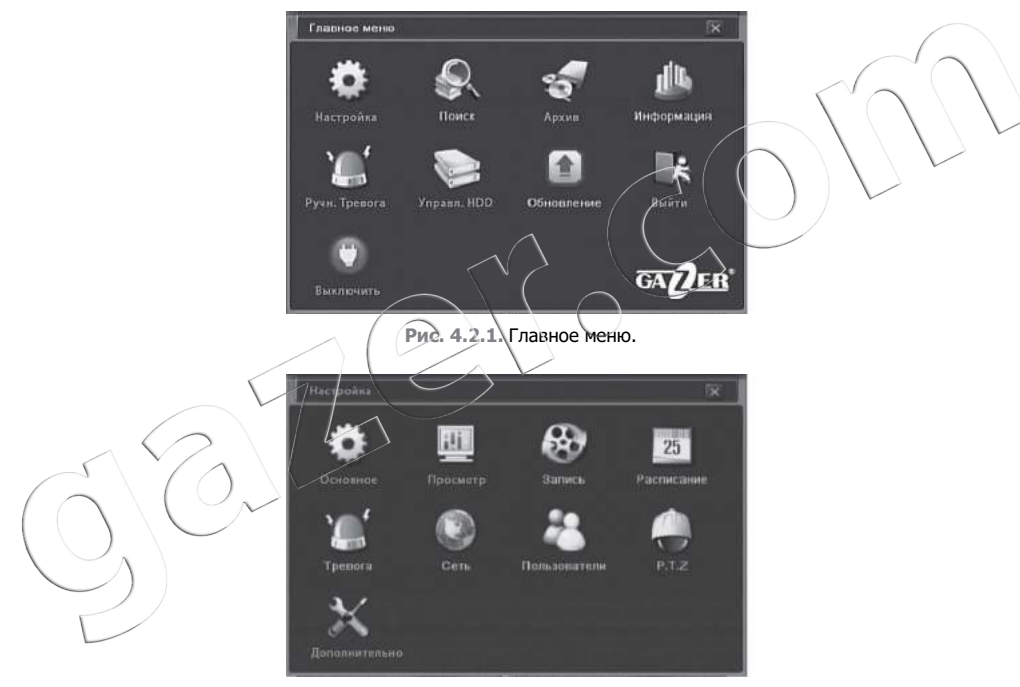

Рис. 4.2.2. Настройка системы.

**Примечание:** Более подробную информацию по настройкам видеорегистратора смотрите на официальном сайте www.gazer.com в разделе «Поддержка» - «Программное обеспечение и документация».

- 5. Воспроизведение архивных записей на компьютере
- 5.1. Программа «SuperPlayer»

После архивного копирования записей на USB-накопитель, данные можно воспроизвести на компьютере с помощью программы «SuperPlayer». Папка с названием в виде цифр содержит файлы архивных видеозаписей (при архивировании возможно выбрать формат файлов). Если при архивировании на накопитель было записано ПО «SuperPlayer»,

дистрибутив данного ПО будет находиться в папке VideoPlay.

Запустите файл SuperPlay.msi для установки ПО просмотра SuperPlayer. Установите ПО на компьютер, следуя инструкциям мастера установки. После установки в меню «Пуск» – «Программы» появится вкладка SuperPlay. Кликните иконку для запуска программы SuperPlayer.

Основные функциональные кнопки «Открыть папку» и «Открыть диск» расположены в правой части окна программы.

Если архивирование производилось на USB-накопитель, нажмите кнопку «Открыть папку» и выберите папку с архивными файлами.

Внимание: Не следует переименовывать или перемещать файлы из архивной папки — это нарушит структуру и сделает записи недоступными.

Если необходимо открыть файлы с жесткого диска регистратора, подключенного к компьютеру, нажмите «Открыть диск» и в списке выберите необходимый диск.

Примечание: Регистратор использует для работы с жестким диском файловую систему FAT32. При подключении жесткого диска к компьютеру с использованием USB-контейнера (переходника SATA-USB) может появиться сообщение Windows: «Устройство USB не опознано». Данная ошибка может возникать из-за конфликта USB-устройств. В этом случае отключите прочие USB-устройства от компьютера и перезагрузите систему.

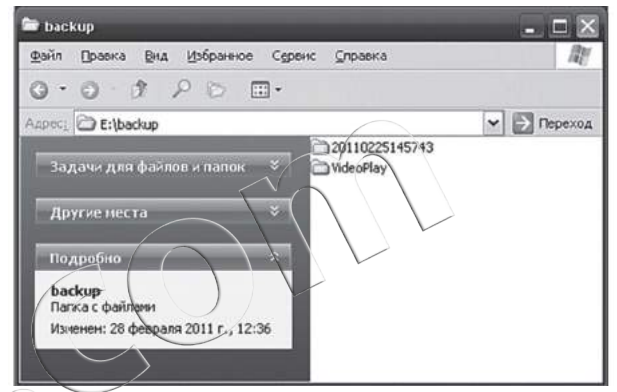

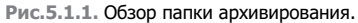

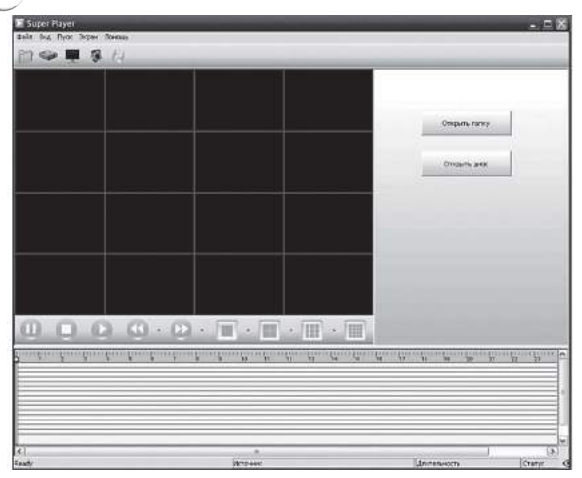

Рис. 5.1.2. Программа SuperPlayer.

#### 5.1.1. Поиск архивных видеозаписей

Выберите необходимые каналы и дату для поиска записей на закладке «Настройки поиска», нажмите кнопку «Поиск». В таблице внизу окна синим цветом будут отображены найденные видеозаписи. Горизонтальная шкала обозначает время записи, строки таблицы соответствуют каналам записи. Для установки времени начала воспроизведения переместите указатель шкалы времени в нужную позицию. Чтобы изменить масштаб представления таблицы, нажмите правой кнопкой мыши.

Для поиска записей по событию перейдите на закладку «Список событий» и нажмите кнопку «Поиск». Список файлов записей по событиям отобразится на вкладке.

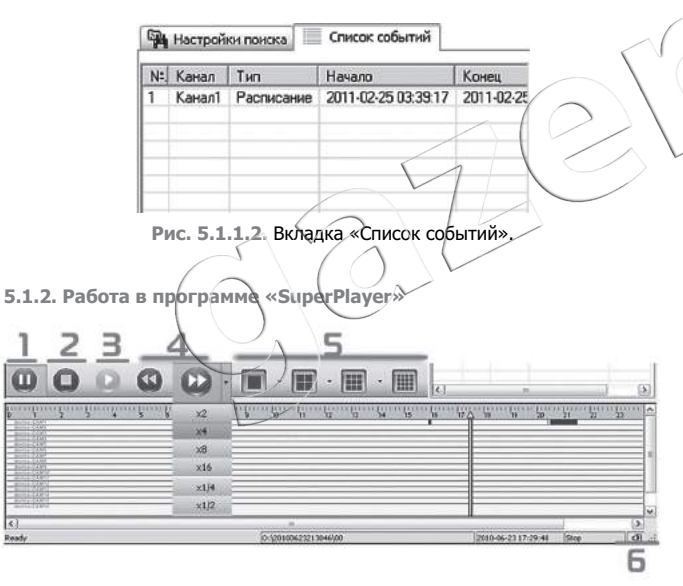

Рис. 5.1.2.1. Обозначение элементов управления программы «SuperPlayer».

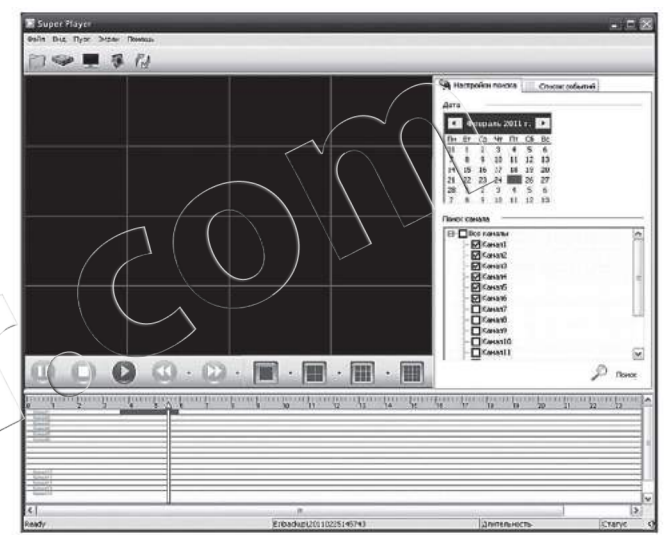

Рис. 5.1.1.1. Поиск архивных видеозаписей.

#### Таблица 5.1.2. Назначение кнопок управления.

| Параметр | Значение                                                  |  |  |
|----------|-----------------------------------------------------------|--|--|
| 1        | Пауза.                                                    |  |  |
| 2        | Остановить воспроизведение.                               |  |  |
| 3        | Начало воспроизведения.                                   |  |  |
| 4        | Перемотка вперед/перемотка назад.                         |  |  |
| 5        | Режим просмотра (1 канал/4 канала /9 каналов/16 каналов). |  |  |
| 6        | Уровень громкости.                                        |  |  |

Нажав на значок выпадающего списка рядом с кнопками управления, можно переключить режим работы кнопок:

- Скорость перемотки назад: 8х, 16х;
- Скорость перемотки вперед: 2x, 4x, 8x, 16x, 1/2x, 1/4x;
- Отображения одного канала на экране: выбор канала;
- Отображения нескольких каналов: выбор групп каналов.

Чтобы перейти в полноэкранный режим просмотра, нажмите кнопку «Full Screen» (или View – Full Screen). Кликните два раза левой кнопкой мыши, чтобы вернуться к обычному режиму отображения.

Чтобы сохранить снимок просматриваемого видео, нажмите кнопку «Snap» (или View – Snap). Выберите канал видео (Channel) для сохранения снимка, количество снимков (Frame(s)) для сохранения. Включите по необходимости титры названия и времени на снимках, установив, соответственно, галочки «Title» и «Time». Нажмите кнопку «Browse», чтобы указать путь для сохранения снимков, Нажмите кнопку «Save» для сохранения снимков.

#### 5.1.3. Преобразование файлов в формат «AVI»

Если архивирование выполнено в формате «DAT» (формат «DVR» в меню регистратора), Вы можете конвертировать такие файлы в формат «AVI». Для конвертации файла в формат «AVI» нажмите кнопку «Conversation to AVI» (или File – To AVI).

Выберите файлы, которые необходимо преобразовать, установив галочки в соответствующих строках.

Нажмите кнопку «...», чтобы выбрать папку для сохранения записи.

Нажмите кнопку «Преобразовать» для начала конвертирования выбранных файлов

#### 5.1.4. Водяной знак

Проигрыватель «SuperPlayer» имеет возможность отслеживать несанкционированные изменения записей (функция «Водяной знак»).

Для того чтобы проверить запись, выберите в меню: Пуск – Водяной знак. Программа определит оригинальность записи.

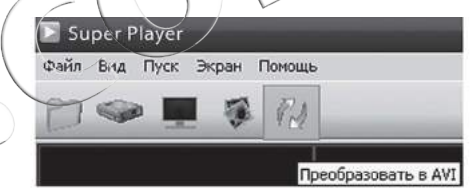

Рис. 5.1.3.1. Конвертация файла в формат AVI.

|      | Канал | Имя файла      | Новое имя                    | Начало              | Конец            |
|------|-------|----------------|------------------------------|---------------------|------------------|
| Ø    | 1     | 60000000.dat   | CH 1-2011-02-25-03-39-17.avi | 2011-02-25 03:39:17 | 2011-02-25 05:55 |
| <    |       |                | -10                          |                     | 6                |
| lene | 888   | C:\Documents a | nd Settings Мождокументы     |                     | Треобразова      |
| 02   |       |                |                              |                     | Закрыты          |

Рис. 5.1.3.2. Выбор файлов для преобразования.

- 6. Дистанционное управление
- 6.1. Удаленный доступ к регистратору

Для получения удаленного доступа регистратор должен быть подключен к локальной сети или сети Интернет.

- 6.1.1. Удаленный доступ в локальной сети
- 6.1.1.1. OC Windows и браузер Internet Explorer
  - Шаг 1: Задайте параметры локальной сети в настройках регистратора: IP-адрес, маску подсети, шлюз. Если в настройках роутера используется DHCP (автоматическое распределение IP-адресов в локальной сети), включите DHCP в настройках регистратора (установите галочку «Получить IP-адрес автоматически»). Для проверки присвоенного роутером IP-адреса перейдите в меню регистратора: Главное меню Информация Сеть.
  - Даг 2: Настройте параметры вторичного (дополнительного) потока: разрешение, скорость смены кадров и т.д. (см. Настройки — Сеть — Вторичный поток).
  - Шаг 3: Откройте браузер IE на компьютере, который находится в одной локальной сети с регистратором. Введите IP-адрес регистратора в адресной строке браузера IE. IE автоматически загрузит компоненты ActiveX.

| 6   |                                                                                                    |
|-----|----------------------------------------------------------------------------------------------------|
| 310 | eef cali numeria yeumeune ensymuyre myetpeiky: "WebClant cab" er "Breuhende PengAnTai Bestrenics Co. Ud."                                                                                     |
|     | Internet Explorer - Предупреждение системы безопасности                                                                                                    |
| )   | Установить это програмние обеспечение?       Иня:     WebClient.cab       Издатель:     Shenzhenshi PengAnTai Electronics Co. Ltd.       Эдоподнительно     Установить       Це устанавливать |
|     | Файлы из Интернета ногут быть полезны, но этот тип файла ножет<br>повредить конпьютер. Следует устанавливать програнны, полученные                                                            |

Рис. 6.1.1.1.1. Автоматическая загрузка компонентов ActiveX.

Для корректной работы с сетью убедитесь, что провайдер и сетевое оборудование не блокируют необходимые сетевые протоколы и порты.

Для работы Вам понадобится использовать компоненты ActiveX. Убедитесь, что они не отключены в браузере. Для этого перейдите: Сервис – Свойства обозревателя – Безопасность – Надежные узлы – Узлы и укажите адрес регистратора в качестве надежного, для которого будут разрешены все действия с активным содержимым. Нажмите «Добавить».

Перейдите в IE: Сервис – Свойства обозревателя – Безопасность – Надежные узлы – Другой (уровень безопасности для этой зоны). Убедитесь, что разделы, касающиеся работы ActiveX, находятся на позиции «Включить» или «Предлагать».

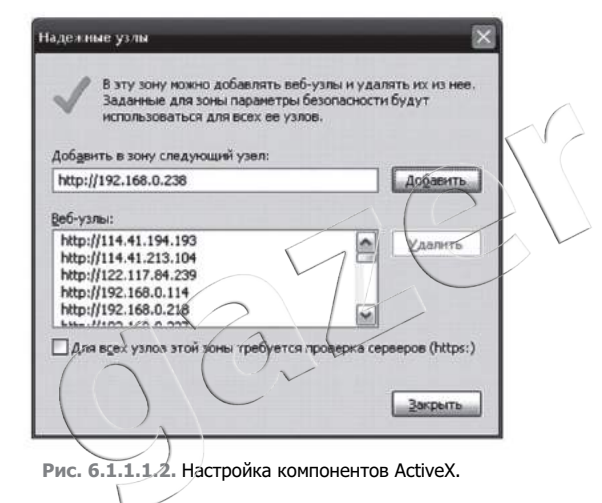

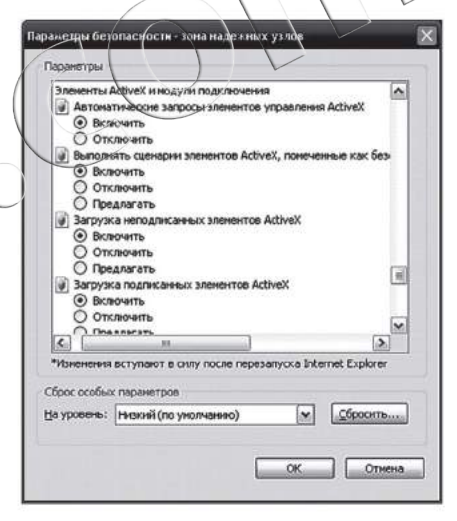

Рис. 6.1.1.1.3. Настройка работы ActiveX.

Шаг 4: На открывшейся странице авторизации для подключения к регистратору введите имя пользователя и пароль, выберите язык интерфейса, затем нажмите кнопку «Вход».

**Примечание:** Данные для удаленного подключения соответствуют данным пользователя системы. По умолчанию Имя пользователя системы: admin, Пароль: 123456.

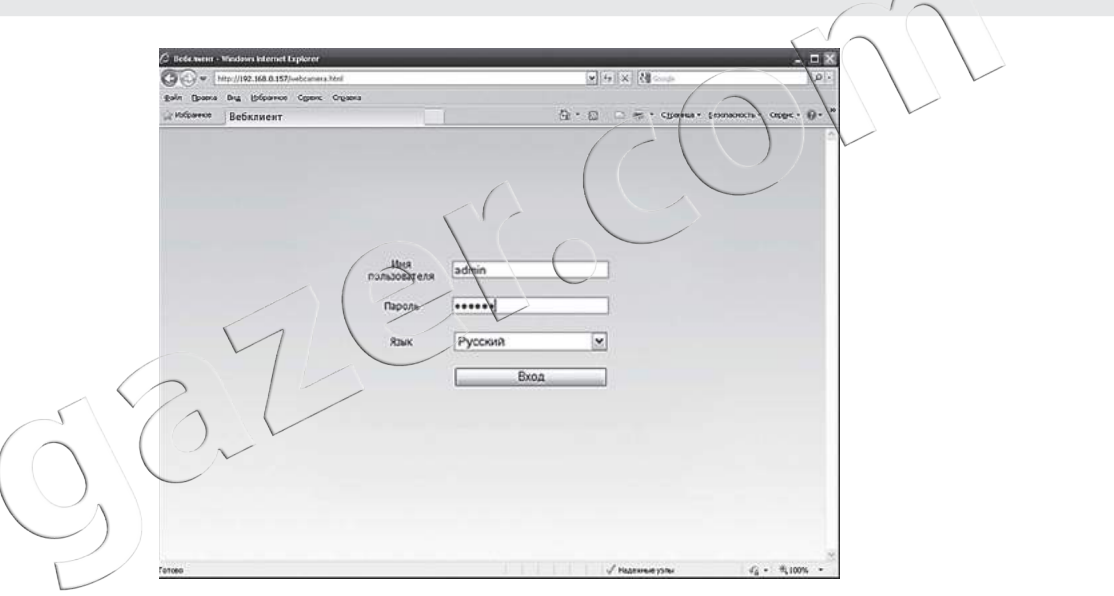

Рис. 6.1.1.1.4. Страница авторизации для подключения к регистратору.

**Примечание:** Если стандартное значение номера порта HTTP в настройках сетевых параметров системы изменено (стандартное значение – 80), необходимо указать номер порта при вводе IP-адреса. Например, установив номер порта HTTP 8080, необходимо будет ввести следующий IP-адрес: 192.168.0.25:8080.

#### 6.1.1.2. Доступ с компьютеров Мас и браузера Safari

Перед началом работы необходимо перевести браузер Safari в режим совместимости 32-бит. Для этого наведите указатель на иконку Safari и откройте контекстное меню (длительным нажатием на иконку), затем выберите «Параметры» – «Показать в Finder».

В открывшемся проводнике убедитесь, что иконка Safari выделена, откройте контекстное меню программы (длительным нажатием мыши или нажатием кнопки с изображением шестерёнки «Произвести различные действия с выбранным объектом»). Выберите «Свойства», установите галочку «Открыть в 32-битном режиме».

Откройте браузер Safari. Введите IP-адрес регистратора в адресной строке.

**Примечание:** Если стандартное значение номера порта HTTP в настройках сетевых параметров системы изменено (стандартное значение – 80), необходимо указать номер порта при вводе IP-адреса. Например, установив номер порта HTTP 8080, необходимо будет ввести следующий IP-адрес: 192.168.0.25:8080.

Откроется страница «Веб-клиент Gazer», браузер предложит установить компоненты ActiveX. Произведите установку компонентов ActiveX.

Откроется окно загрузки WebClientPlugin.pkg. Произведите установку плагина, следуя инструкциям мастера установки. По завершению установки перезагрузите браузер.

#### 6.1.2. Удаленный доступ через Интернет

Для корректной работы с сетью убедитесь, что провайдер и сетевое оборудование не блокируют необходимые сетевые протоколы и порты.

Внимание: Для удаленного доступа к регистратору через Интернет, рекомендуется использование статического (постоянного) IP-адреса подключения к сети Интернет от провайдера. При использовании статического IP-адреса пользователь сможет подключиться к регистратору из сети Интернет, введя IP-адрес в строку веб-браузера.

При использовании динамического (переменного) IP-адреса подключения к сети Интернет, необходимо использование сервиса DDN5 для доступа к регистратору через доменное имя. При настройке данного сервиса пользователь сможет использовать собственное доменное имя (например, domane.name.com) для подключения к динамическому IP-адресу сети Интернет.

Существует два варианта подключения регистратора к сети Интернет.

# 6.1.2.1. Подключение к сети Интернет через роутер

**Примечание:** При необходимости реализовать доступ через сеть сотового оператора (3G) можно воспользоваться 3G роутером. Настройте подключение 3G роутера к сети Интернет (см. инструкции по эксплуатации сетевого оборудования), затем настройте локальную сеть между регистратором и роутером. Шаг 1: Задайте параметры локальной сети в настройках регистратора: IP-адрес, маску подсети, шлюз. Если в настройках роутера используется DHCP (автоматическое распределение IP-адресов в локальной сети), включите DHCP в настройках регистратора (установите галочку «Получить IP-адрес автоматически»). Для проверки присвоенного роутером IP-адреса перейдите в меню регистратора: Главное меню — Информация — Сеть.

**Внимание:** Рекомендуется использовать в локальной сети статический (постоянный) IP-адрес для регистратора. Если в настройках роутера используется DHCP, установите правило присвоения постоянного IP-адреса для MAC адреса регистратора.

Шаг 2: Настройте параметры вторичного (дополнительного) потока: разрешение, скорость смены кадров и т. д. (см. Настройки – Сеть – Вторичный поток).

Шаг 3: Видеорегистратор использует два порта: «Порт НТТР» (значение по умолчанию – 80) для передачи данных (управления веб-интерфейсом регистратора), и «Порт сервера» (значение по умолчанию – 6036) для передачи потоковой информации (трансляции видеопотока). Необходимо произвести переадресацию портов в настройках роутера, чтобы при удаленном подключении пользователя к роутеру данные перенаправлялись на регистратор.

Необходимо произвести переадресацию внешнего порта HTTP (HTTP порт роутера при подключении к нему из сети Интернет) на внутренний HTTP порт выделенного для регистратора IP адреса (HTTP порт IP-адреса в локальной сети, который выделен для использования регистратором). При установке такой переадресации пользователь удаленно подключится к роутеру из сети Интернет, используя внешний порт HTTP. Дри этом роутер выполнит переадресацию с внешнего порта на порт регистратора для установки соединения с ним.

Внимание: Порт HTTP «80» является стандартным значением для протокола HTTP. При таком значении все IP-адреса или доменные имена можно вводить в адресную строку браузера без дополнительного указания номера порта (нет необходимости вводить адрес или доменное имя в формате xxx.xxx.xxx.80 (domane.name.com:80), достаточно ввести только IP-адрес xxx.xxx.xxx или доменное имя domane.name.com). Если продолжить использовать стандартный порт HTTP в настройках видеорегистратора и установить в настройках роутера переадресацию внешнего порта HTTP (80) на внутренний порт HTTP (80) IP-адреса регистратора в локальной сети, пользователь возможно не сможет удаленно подключиться к другим HTTP ресурсам в локальной сети и к самому роутеру по HTTP (так как стандартный порт HTTP (80) будет автоматически перенаправляться на внутренний порт IP-адреса регистратора). Для подключения к другим HTTP ресурсам в сети необходимо будет изменить в их настройках номер порта HTTP.

Рекомендуется изменить стандартный порт НТТР в настройках регистратора, установив любой свободный порт (например, 8080) и выполнить переадресацию установленного значения с внешнего порта НТТР (8080) на внутренний НТТР порт (8080) регистратора. При этом в адресной строке после IP-адреса или доменного имени необходимо указать номер порта НТТР в формате xxx.xxx.xxx.xxx:8080 (или domane.name.com:8080).

Порт передачи потоковой информации (порт сервера, по умолчанию 6036) в настройках регистратора можно оставить без изменения и установить в настройках роутера перенаправления с внешнего порта 6036 на внутренний порт 6036 IP-адреса регистратора.

В настройках роутера перейдите в раздел переадресации портов.

**Примечание:** В роутерах разных производителей название раздела перенаправления портов может отличаться. Пожалуйста, воспользуйтесь руководством по эксплуатации Вашего роутера. Возможные названия раздела:

- Перенаправление портов (Port Forwarding);
- Виртуальные серверы (Virtual Servers);
- Настройка серверов (Servers Setup);
- Приложения (Applications).

Создайте новое правило перенаправления портов, указав следующие параметры:

- Название правила;
- Внешний порт номер порта, который необходимо перенаправить;
- Внутренний порт номер порта внутреннего IP-адреса, на который необходимо выполнить перенаправление с внешнего порта;
- IP-адрес IP-адрес в локальной сети, выделенный для использования регистратором;
- Протокол ТСР.
  - Шаг 4: Откройте веб-браузер, введите IP-адрес или доменное имя регистратора. Если порт НТТР регистратора был изменен и была установлена переадресация данного порта, необходимо дописать номер порта к IP-адресу или доменному имени.
  - 🔆 Шаг 5: Веб-браузер автоматически загрузит компоненты ActiveX.
  - Шаг 6: Введите имя пользователя и пароль для подключения к системе.
- 6.1.2.2. Прямое подключение ресистратора к сети Интернет
  - Шаг 1 Введите 1Р-адрес, маску подсети, шлюз, полученные от Вашего провайдера интернет-услуг. Если используете ADSL (РРРоЕ), введите имя пользователя и пароль. После подключения к сети Интернет отобразится сообщение «Соединение установлено».
  - Шаг 2: Откройте веб-браузер, введите IP-адрес (или доменное имя) регистратора. Если порт НТТР регистратора был изменен и была установлена переадресация данного порта, необходимо дописать номер порта к IP-адресу или доменному имени.
  - 🖄 Шаг 3: Веб-браузер автоматически загрузит компоненты ActiveX.
  - 🖈 Шаг 4: Введите имя пользователя и пароль для подключения к системе.

6.1.2.3. Подключение видеорегитратора к сети Интернет с использованием DDNS сервисов

Для использования DDNS сервисов необходимо настроить видеорегистратор для использования соответствующего сервиса. Для настройки видеорегистратора перейдите: Главное меню – Настройка – Сеть – Другие настройки.

В данном разделе Вы сможете настроить DDNS сервис. Динамический DNS (DDNS) — технология, позволяющая назначать постоянное доменное имя устройству (компьютеру, роутеру, видеорегистратору) с динамическим IP-адресом при помощи использования сервера DDNS. Это позволяет получить доступ к системе, используя постоянное доменное имя в том случае, если Ваш провайдер Интернет не предоставляет статический IP-адрес.

**Примечание:** Доменное имя хоста присваивается при регистрации на сервере DDNS. Видеорегистраторы Gazer поддерживают работу с несколькими сервисами DDNS: www.dyndns.com, www.meibu.com, www.no-ip.com, www.dvrdydns.com, www.dyndnsservices.com (MintDNS). Зарегистрируйтесь на одном из перечисленных серверов для получения доменного имени хоста, чтобы использовать функцию DDNS для подключения к видеорегистратору удаленно.

Рекомендуем использовать сервис www.dvrdydns.com, который был создан специально для работы с оборудованием Gazer.

Установите галочку в строке «DDNS» для включения данной функции. Выберите один из поддерживаемых серверов DDNS в строке «Tun DDNS». После регистрации на сервере DDNS (процесс регистрации описан ниже) введите адрес сервера DDNS («Сервер»), «Имя пользователя», «Пароль» и зарегистрированное доменное имя («Домен хоста»). В строке «Период обновления» задайте временной интервал для обновления информации с сервера DDNS. Нажмите кнопку «Тест» для проверки введенной информации.

Установите галочку «UPnP» для включения поддержки данной функции роутера. В таком случае нет необходимости настраивать переадресацию портов в настройках роутера.

Для возврата всех настроек к заводским параметрам нажмите кнопку «По умолчанию».

Чтобы сохранить внесенные изменения, нажмите кнопку «Примен.». Для выхода из текущего раздела нажмите кнопку «Выйти».

| торичный поток E-mai | II Сервер Другие настройки |      |
|----------------------|----------------------------|------|
| ٩S                   |                            |      |
| DDNS                 | www.dyndns.com             | c    |
| ъзователя            | gazer                      |      |
|                      |                            |      |
| коста                | gazer.dyndns.com           | 1-15 |
|                      | Тест                       |      |
|                      | Тест                       |      |

Рис. 6.1.2.3.1. Другие настройки – DDNS сервер.

# 6.1.2.3.1. Регистрация DDNS сервиса

Ниже, для примера, описан процесс регистрации на DDNS-сервере http://www.dvrdydns.com.

- 🔆 Шаг 1: Введите в строку браузера www.dvrdydns.com, выберите «Registration».
- Шаг 2: Заполните необходимые поля для создания своей учетной записи, затем нажмите кнопку «Submit». Если все поля были заполнены корректно, Вы перейдете на страницу регистрации домена.

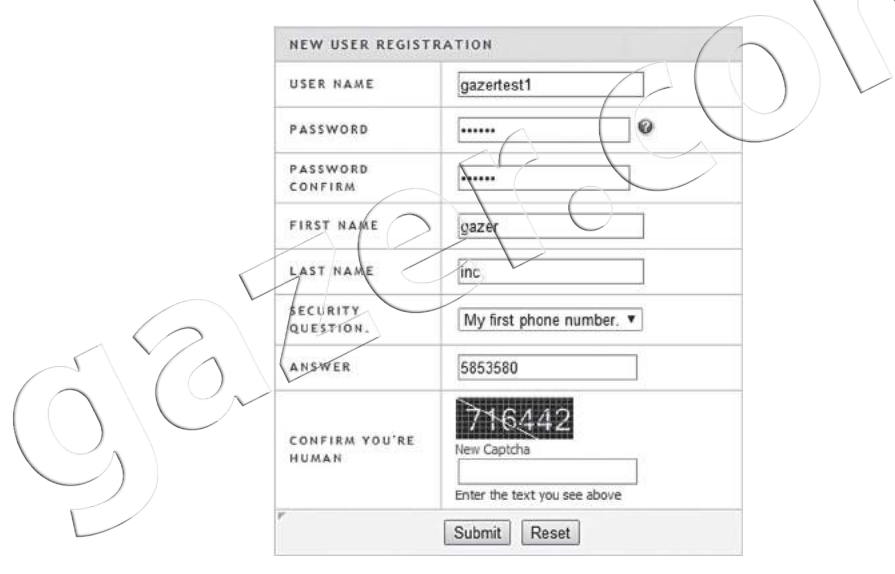

Рис. 6.1.2.3.1.1. Регистрация на DDNS-сервере.

- Шаг 3: Вход в сервис. В дальнейшем при входе на страницу DvnDNS.com укажите свои учетные данные (имя пользователя и пароль), затем подтвердите действие нажатием «Logon».
- 🖄 Шаг 4: Укажите доменное имя (например, gazertest.dvrdvdns.com), затем нажмите кнопку «Request Domain».
- 🖄 Шаг 5: Доменное имя создано. Сохраните его адрес, имя пользователя и пароль на DDNS-сервисе (эти данные понадобятся для настройки регистратора).

|                                    | You must create a                        | domain name to continue.                        |
|------------------------------------|------------------------------------------|-------------------------------------------------|
| Domain name mi<br>is not case-sens | ust start with (a-z, 0-9). Car<br>itive. | nnat end or start, but may contain a hyphen and |
| gazertest                          | . dvrdydas.com ▼                         | Request/Domain                                  |
|                                    | 1 0                                      |                                                 |

| Вход в сервис.                                                                                                    | USER LOGON                     |                       |                                            |
|----------------------------------------------------------------------------------------------------|--------------------------------|-----------------------|--------------------------------------------|
| йшем при входе на страницу DynDNS.com укажите свои<br>данные (имя пользователя и пароль), затем подтвердите<br>нажатием «Logon».                                                                                                    | USER NAME:                     | gaze                  | rtest                                      |
| -                                                                                                    | PASSWORD:                      |                       |                                            |
| Укажите доменное имя (например, gazertest.dvrdydns.com),<br>жмите кнопку «Request Domain».                                                                                                    |                                | Password is           | s case sensitive.                          |
| <b>D</b> evision and the second second seco |                                | Logon                 | Reset                                      |
| Доменное имя создано. Сохраните его адрес, имя                                                                                                    | E                              |                       |                                            |
| пойки регистратора)                                                                                                    | Porgot your passwo             |                       | -                                          |
|                                                                                                    | Рис. 6                         | .1.2.3.1.2.           | Вход в сервис DDNS.                        |
|                                                                                                    | $\langle \checkmark \rangle$   |                       |                                            |
|                                                                                                    | Search by Domain.              | Search                |                                            |
| ( )                                                                                                    | )                              |                       | Click a name to edit your domain settings. |
| You must create a domain name to continue.                                                                                                    | NAME                           | STATUS                | DOMAIN                                     |
| n name must start with (a-z, 0-9). Cannat end or start, but may contain a hyphen and                                                                                                    | GAZERTEST                      | 0                     | gazertest.dvrdydns.com                     |
| case-sensitive.                                                                                                    | Last Update: 2014-3-13 22:29   | :20 IP Address: 193.1 | 9.229.186                                  |
| ertest . dvrdydns.com V Request/Domain                                                                                                    | Create additional domain names |                       |                                            |
| Рис 6.1.2.3.1.3. Создание доменного имени.                                                                                                    | Рис. 6.1.2.3.1.4               | Данные ре             | егистрации на DDNS-сервисе                 |
| $\cap (\cup_{\mathcal{N}})$                                                                                                    |                                |                       |                                            |

6.1.2.4. Подключение видеорегистратора к сети Интернет с использованием внешнего NAT сервера

Чтобы включить функцию стороннего NAT сервера, перейдите: Главное меню – Настройка – Сеть – NAT, затем установите галочку «NAT Enable».

Этот метод подключения к видеорегистратору через Интернет не требует дополнительной настройки сети, в том числе переадресации портов. Для подключения к видеорегистратору вы можете использовать веб-интерфейс, программное обеспечение Gazer CMS, мобильные клиенты.

При использовании веб-интерфейса, введите в адресную строку браузера адрес NAT сервера www.autonat.com, затем в поле «Порядковый номер» укажите MAC адрес видеорегистратора. После этого введите имя пользователя, пароль видеорегистратора и нажмите кнопку «Вход».

При использовании Gazer CMS или мобильного клиента для подключения к видеорегистратору необходимо указывать MAC адрес в соответствующих полях.

Что получить информацию о МАС адресе видеорегистратора, перейдите: Главное меню – Информация – Сеть.

6.2. Интерфейс удаленного доступа через веб-браузер

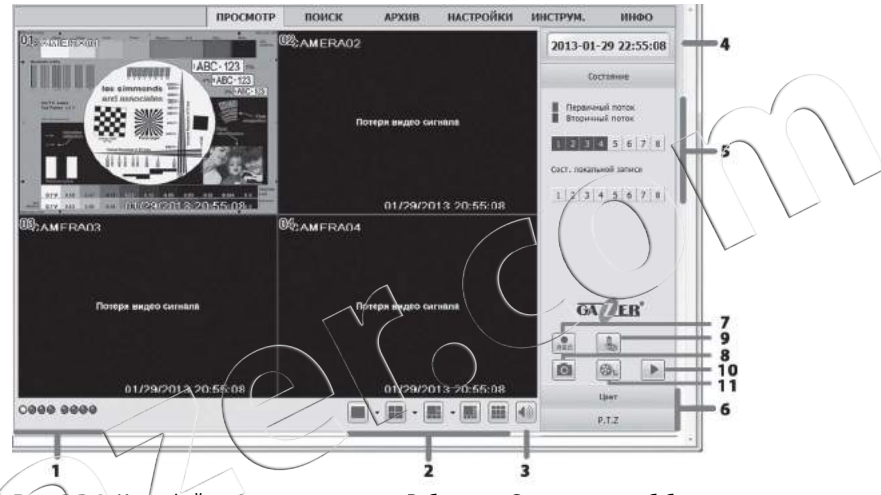

Рис. 6.2.1. Интерфейс удаленного доступа «Веб-клиент Gazer» через веб-браузер.

# Описание интерфейса удаленного доступа через веб-браузер:

1. Индикатор канала: синий – потеря видео, красный – запись по датчику, желтый – запись по детекции движения, зеленый – запись вручную. При необходимости указать одновременно несколько состояний, индикатор отображает цвет состояния с более высоким приоритетом (приоритеты в порядке убывания: синий – красный – желтый – зеленый).

- 2. Режимы отображения каналов на экране.
- 3. Громкость.
- 4. Системное время.

5. Индикатор активности каналов. В таблице каналов работа основного и дополнительного потока показана синим и бордовым цветом соответственно. Верхняя строка каналов соответствует каналам видео реального времени системы, нижняя строка каналов – локальной записи.

- 6. Переключение режимов правой панели меню: Состояние, Цвет, РТZ.
- 7. Включить ручную запись (в регистраторе).
- 8. Сделать снимок.
- 9. Включить двустороннюю аудиосвязь.
- 10. Запуск видеоплеера для воспроизведения сохраненных записей с компьютера.
- 11. Включить локальную запись (на компьютер).

# 7. Управление с мобильных устройств

Видеорегистраторы Gazer поддерживают удаленное управление с таких мобильных устройств, как iPhone, iPad, Android, Symbian, BlackBerry и Windows Mobile.

**Примечание:** Для удаленного управления с мобильного устройства необходимо вначале настроить сетевые функции на видеорегистраторе.

Далее приведены инструкции по использованию ПО удаленного управления с различных мобильных ОС.

#### 7.1. Windows Phone 7

- Дат 1: Для загрузки программы введите в Market Place имя программы SuperCam или Super Live.
- 🖈 Шаг 2: Загрузите и установите ПО, следуя инструкциям мобильного устройства.

#### 7.1.1. Авторизация

Введите адрес регистратора (или доменное имя), имя пользователя и пароль в поля Server, User и Password соответственно.

Нажмите «Remember me» (запомнить), чтобы сохранить настройки. Для быстрого ввода сохраненного адреса сервера, имени пользователя и пароля нажмите кнопку **v** (отобразится список сохраненных профилей).

Примечание: Данные для удаленного подключения соответствуют данным пользователя системы. По умолчанию Имя пользователя системы: admin, Пароль; 123456.

| Login               |     | Server list                              |
|---------------------|-----|------------------------------------------|
| 210 21 229 141 5204 | Ŧ   | Server20111007200917<br>21021223 1415204 |
| admin               |     |                                          |
| Reported            |     |                                          |
| Login               | 100 |                                          |
| 🖾 Remember me       |     |                                          |
|                     |     |                                          |
|                     |     |                                          |

Рис. 7.1.1.1. Авторизация.

# 7.2. iPhone

- 🛧 Шаг 1: Откройте Арр Store на iPhone.
- 🖄 Шаг 2: Введите «SuperLive» в поле Search для поиска ПО.
- 🖄 Шаг 3: Выберите и установите ПО SuperLivePro на мобильное устройство.

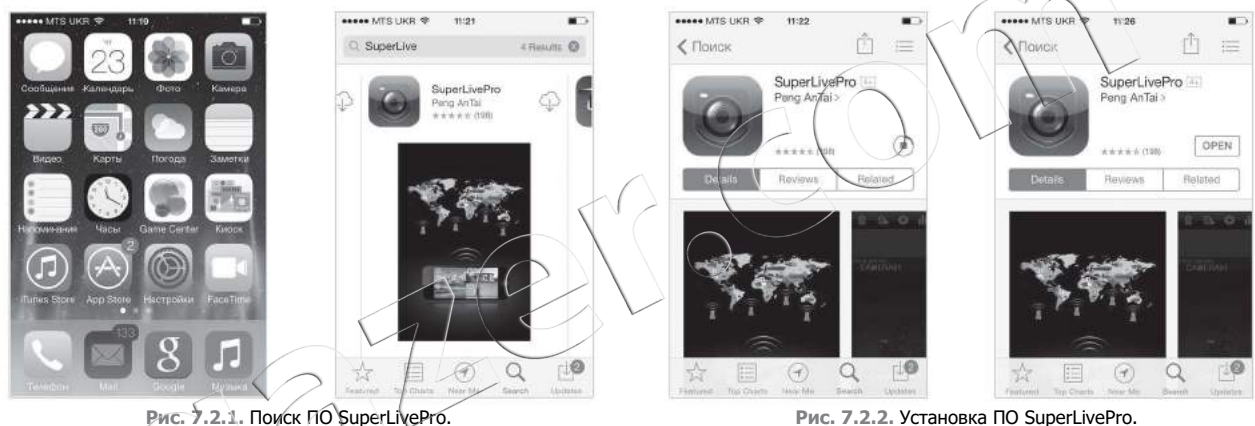

Рис. 7.2.2. Установка ПО SuperLivePro.

7.2.1. Авторизация

Введите IP-адрес сервера (или доменное имя), имя пользователя и пароль.

Выберите «Remember server» для сохранения настроек.

Кликните на кнопку 🔽 для быстрого выбора ранее сохраненных конфигураций: адрес сервера, имя пользователя и пароль.

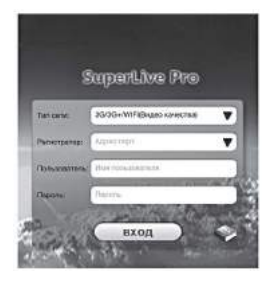

Рис. 7.2.1.1. Авторизация.

# 7.3. iPad

**Примечание:** Для удаленного подключения с помощью iPad используется ПО «SuperLive HD», которое имеет расширенный функционал управления и настройки видеорегистратора. Для получения информации по использованию данного ПО обратитесь к разделам 7.2. «iPhone» и 3. «Основные функции видеорегистратора».

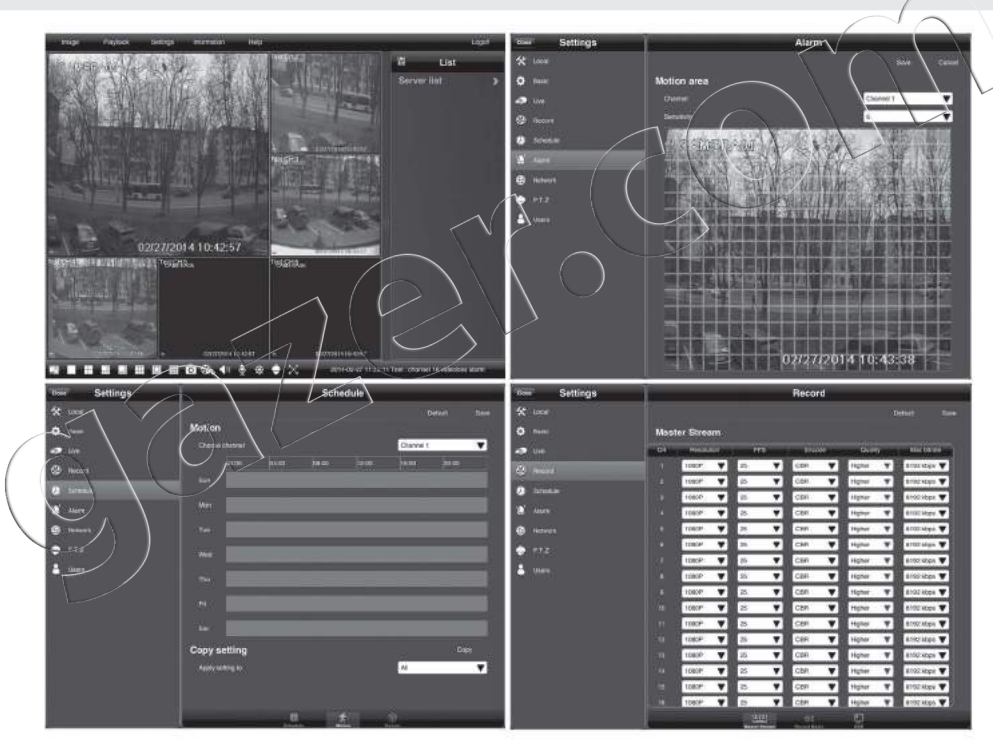

Рис. 7.3.1. Программное обеспечение для удаленного подключения с помощью iPad.

# 7.4. Android-смартфоны

- 🖈 Шаг 1: Запустите Google Play Market и выберите ПО SuperLivePro.
- 🔆 Шаг 2: Нажмите кнопку «Установить», затем нажмите кнопку «Загрузить».
- 🖈 Шаг 3: Запустите ПО после установки на мобильное устройство.

# 7.4.1. Авторизация

Введите IP-адрес сервера (или доменное имя), имя пользователя и пароль.

Кликните на кнопку 🔻 для быстрого выбора ранее сохраненных конфигураций: адрес сервера, имя пользователя и пароль.

#### 7.4.2. Основное меню

| Проигрывание                                         | Снимки                                 | Журнал                                                |
|------------------------------------------------------|----------------------------------------|-------------------------------------------------------|
| Воспроизведение<br>локальных записей<br>со смартфона | Просмотр<br>изображений                | Записи журнала<br>приложения                          |
| Регистраторы                                         | Видео                                  | Настройки                                             |
| Работа со списком<br>регистраторов                   | Просмотр в режиме<br>реального времени | Настройки                                             |
| Информация                                           | Помощь                                 | Выход                                                 |
| Просмотр<br>информации<br>об устройствах             | Помощь                                 | Выйти из<br>системы и вернуться<br>в меню авторизации |

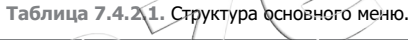

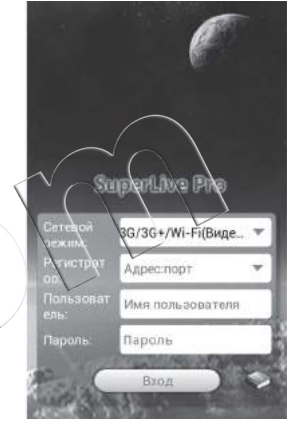

# Рис. 7.4.1.1. Авторизация пользователя.

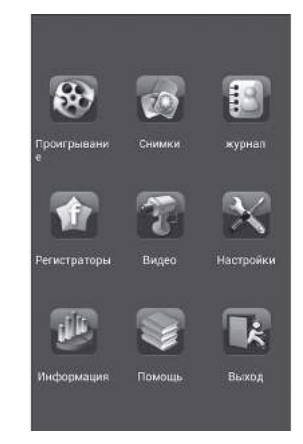

# Рис. 7.4.2.1. Основное меню.

# 7.5. Android-планшеты

**Примечание:** Для удаленного подключения с помощью планшетов на базе OC Android используется ПО «SuperLiveHD», которое имеет расширенный функционал управления и настройки видеорегистратора. Для получения информации по использованию данного ПО обратитесь к разделам 7.4. Android-смартфоны и 3. «Основные функции видеорегистратора».

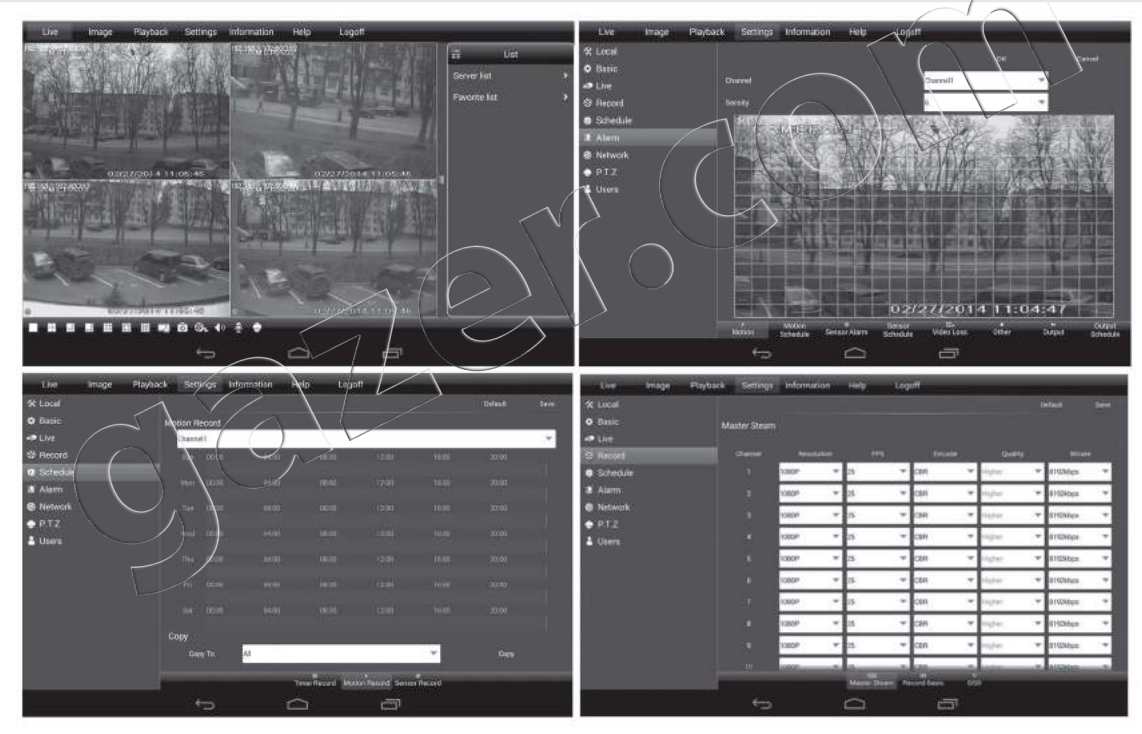

Рис. 7.5.1. Программное обеспечение для удаленного подключения с помощью планшетов на базе OC Android.

#### 8. Часто задаваемые вопросы

#### 1. Почему регистратор не запускается после подключения питания?

- а. Проверьте выключатель питания регистратора на задней панели, если он предусмотрен в данной модели.
- **b.** Поврежден блок питания регистратора. Замените блок питания.
- с. Недостаточная мощность блока питания регистратора. Замените блок питания.
- **d.** Неисправность аппаратного обеспечения. Обратитесь в сервисный центр или к продавцу.

## 2. При запуске регистратора дисплей постоянно выводит сообщение «please wait...».

- а. Некорректное или ненадежное соединение кабелей питания и передачи данных HDD. Проверате кабельные соединения.
- b. HDD имеет поврежденный сектор, поэтому проверка системы HDD не может завершиться. Отформатируйте или замените HDD.
- с. Недостаточная мощность блока питания регистратора. Замените блок питания.
- d. Неисправность аппаратного обеспечения. Обратитесь в сервисный центр или к продавцу.

#### 3. Индикатор регистратора светится, но информация на видеовыход не выводится.

**а.** Неправильное соединение. Проверьте кабель, порты монитора и регистратора, а также настройки монитора (активный видеовход, яркость и другие настройки).

**b.** Видеовыход не выводит информацию, либо разрешение видеовыхода регистратора не поддерживается монитором. Длительным нажатием кнопки **ESC/Exit** Вы можете переключать выходной сигнал между CVBS и VGA/HDMI и изменять разрешение видеовыхода.

с. Недостаточная мощность блока питания регистратора. Замените блок питания.

# 4. Меню регистратора не выводится, выводится только видео в реальном времени.

а. Длительным нажатием кнопки ESC/Exit Вы можете переключать выходной сигнал между CVBS и VGA/HDMI или назначать видеовыход, на котором будет отображаться меню устройства.

#### 5. Мышь не работает.

а. Если мышь подключена к разъему USB на передней панели, подключите ее к разъему USB на задней панели регистратора.

**b.** Перезагрузите регистратор.

с. Мышь повреждена или не совместима с данным регистратором. Замените мышь.

## 6. Регистратор запрашивает пароль. Какой пароль необходимо ввести?

Стандартный логин: admin, пароль: 123456. При необходимости восстановить утерянный пароль, обратитесь в службу технической поддержки или к продавцу регистратора.

# 7. Регистратор не определяет HDD.

- а. Недостаточная мощность блока питания регистратора. Замените блок питания.
- **b.** Неправильное соединение. Проверьте кабели питания и передачи данных HDD.
- с. Поврежден HDD. Замените HDD.

## 8. Жесткий диск в регистраторе распознается как новый, хотя он использовался ранее в другом регистраторе этой модели. Нужно ли его форматировать?

Возможен перенос жесткого диска с одного регистратора в другой этой же модели в случае, когда переносимый жесткий диск будет использоваться как единственный в новом регистраторе. Тогда форматирование переносимого жесткого диска не обязательно. Если новый регистратор уже содержит жесткий диск, то переносимый жесткий диск необходимо отформатировать. Не рекомендуется перенос жесткого диска с одного регистратора в другой без форматирования.

# 9. Невозможно произвести запись.

- а. HDD не отформатирован. Отформатируйте HDD через меню регистратора.
- **b.** Текущему пользователю недоступна функция записи. Проверьте настройки регистратора.
- с. НDD заполнен, а функция циклической записи отключена. Замените HDD или включите функцию циклической записи.
- d. В настройках HDD установлен режим «Только чтение» (Bead only). Проверьте настройки HDD.
- е. Поврежден HDD. Замените HDD.

# 10. Не удается произвести архивацию на внешний USB-накопитель.

- а. Накопитель имеет файловую систему NTFS. Необходимо отформатировать его в FAT32.
- b. Накопитель поврежден или не совместим с данным регистратором. Используйте другой накопитель.

# 11. Изображения на некоторых или всех каналах регистратора не выводятся.

- а. Неправильное соединение. Проверьте кабель и порты камер и регистратора.
- **b.** Отсутствует сигнал от камеры. Проверьте соответствующую видеокамеру.

с. Стандарты видеосигнала регистратора и камер различаются. Проверьте соответствие стандартов видеосигнала используемого оборудования.

**d.** Для текущего пользователя установлены ограничения на просмотр определенных каналов. Проверьте настройки отображения каналов под аккаунтом «admin».

#### 12. Невозможно загрузить компонент ActiveX.

**а.** Браузер блокирует ActiveX. Выполните настройку браузера, как показано ниже.

Для этого перейдите: Сервис – Свойства обозревателя – Безопасность – Надежные узлы – Узлы и укажите адрес регистратора в качестве надежного, для которого будут разрешены все действия с активным содержимым. Нажмите «Добавить».

Перейдите: Сервис – Свойства обозревателя – Безопасность – Надежные узлы – Другой (уровень безопасности для этой зоны). Убедитесь, что разделы, касающиеся работы ActiveX, находятся на позиции «Включить» или «Предлагать».

В случае если по каким-либо причинам Вам необходимо удалить или переустановить содержимое ActiveX, перейдите\в-браузере: Сервис – Свойства обозревателя – История просмотра – Параметры – Показать объекты. Откроется содержимое C:\WINDQWS\Downloaded Program Files. Закройте все окна браузера. В списке перечисленных приложений удалите все компоненты из папки.

| Надежные узлы                                                                                                    | Параметры безопасности - зина надежных узлов                                                                                                    |
|----------------------------------------------------------------------------------------------------|----------------------------------------------------------------------------------------------------|
| В эту зону ножно добавлять веб-узлы и удалять их из нее.<br>Заданные для зоны паранетры безопасности будут<br>использоваться для всех ее узлов.<br>Добавить в зону следующий узел:<br>http://114.41.194.193<br>http://114.41.2133.04<br>http://114.41.2133.04<br>http://114.41.2133.04<br>http://114.41.2133.04<br>http://114.41.2133.04<br>http://114.41.2133.04<br>http://114.41.2133.04<br>http://114.41.2133.04<br>http://114.41.2133.04<br>http://114.41.2133.04<br>http://114.41.2133.04<br>http://128.168.0.218<br>http://129.166.0.116<br>http://129.166.0.218<br>http://129.166.0.218<br>http://129.166.0.218<br>http://129.166.0.218<br>http://129.166.0.218<br>http://129.166.0.218<br>http://129.165.0.218<br>http://129.166.0.218<br>http://129.166. | Персинтры<br>Злемейты Active к нодули подключения<br>Актонатические запросы эленентое управления ActiveX<br>Включить<br>Отключить<br>Отключить<br>Отключить<br>Ореалагать<br>Включить<br>Ореалагать<br>Эворочить<br>Отключить<br>Отключить<br>Ореалагать<br>Эворочить<br>Отключить<br>Отключ |

# 13. Установка видеокодека блокируется в ОС Windows 7.

**а.** Зайдите в Панель управления – Учетные записи пользователей – Изменение параметров контроля учетных записей. Выберите режим «Никогда не уведомлять».

| Настройк<br>Контроль уч<br>описными п | а выдачи уведомлений о вносимых в компьютер изменениях<br>еписалансей помогает предотгратить коменения, вносимые в компьютер потенциально<br>рограммам. |
|---------------------------------------|----------------------------------------------------------------------------------------------------|
| Подробнее с                           | апараметрах хонтрола уметных записей                                                                                                    |
| Всегда ук                             | надомлять                                                                                                    |
|                                       | Никогда не уведомлять в следующих случаях:<br>• Попитог програми установить программися<br>обеспечение или внести измонения в комуботер                 |
| -                                     | Itsuenenue napsuerpos Windows nonuosiateneu  P He peccolenações à Budiugaîte stort aspiner, tonico elgan repoio escitonaciata noorganide, ne            |
|                                       | серпифицифованомые для Windows 7, так сак дир<br>не поддерживают управление учетнании запислини<br>польза нателев.                                      |
| PHILODAN                              |                                                                                                    |
|                                       |                                                                                                    |

b. Кликните правой кнопкой на иконке браузера IE, выберите опцию «Запуск от имени администратора» для запуска браузера.

# 14. Минимальная конфигурация ПК для удаленного управления и мониторинга.

| $^{\prime}\Lambda$                                       | ∖пк          | Параметры                            |
|----------------------------------------------------------|--------------|--------------------------------------|
| Центральный процессор<br>Материнская плата<br>HDD<br>ОЗУ |              | Intel Celeron 2.4G                   |
|                                                          |              | Intel 845                            |
|                                                          |              | 80G                                  |
|                                                          |              | 512M                                 |
| _                                                        | Buggerenza   | NVIDIA GeForce MX440/FX5200          |
|                                                          | Бидеокарта   | ATIRADEON 7500/X300                  |
|                                                          | Операционная | Windows 2000 (SP4)/Windows XP (SP2)/ |
|                                                          | система      | VISTA/Windows 7                      |
|                                                          | DirectX      | 9.0                                  |

#### 9. Расчет емкости жесткого диска для записи

Пользователь может рассчитать размер необходимого дискового пространства для записи в соответствии с требуемым временем записи и установленными параметрами записи.

Примечание: В таблице приведены данные при использовании режима постоянного потока кодирования (CBR).

| Скорость записи<br>PAL/NTSC<br>(кадр/сек) | Битрейт<br>(бит в секунду) | Используемое<br>пространство<br>(Мбайт/час) |
|-------------------------------------------|----------------------------|---------------------------------------------|
|                                           | 1024                       | 450                                         |
|                                           | 1536                       | 675                                         |
|                                           | 1792                       | 788                                         |
|                                           | 2048                       | 900                                         |
|                                           | 3072                       | 1350                                        |
| 25/30                                     | 4096                       | 1800                                        |
|                                           | 5120                       | 2250                                        |
|                                           | 6144                       | 2700                                        |
|                                           | 7168                       | 3150                                        |
|                                           | 8192                       | 3600                                        |
|                                           | 9216                       | 4050                                        |
|                                           | 10240                      | 4500                                        |
|                                           | 12288                      | 5400                                        |

Формула расчета: Объем необходимого дискового пространства = Используемое пространство (Мбайт/час, данные из таблицы) × Время записи (часов) × Количество каналов.

**Пример:** Частота кадров 25 кадр/сек, битрейт 4096, 8 видеоканалов, необходима непрерывная запись в течение месяца: Объем необходимого дискового пространства = 1800 (Мбайт/час) x 24 (часа/день) x 30 (дней) x 8 (каналов) = 10368000 (Мбайт) = 9,89 (Терабайт).

# 10. Технические характеристики

10.1. Технические характеристики видеорегистраторов Gazer серии NA

| Модель                             | NA204                                                             | NA208                                 | NA216                          |
|------------------------------------|-------------------------------------------------------------------|---------------------------------------|--------------------------------|
| Компрессия                         | H.264 main profile                                                |                                       |                                |
| Видеовходы                         | AHD-M/CVBS x 4 AHD-M/CVBS x 8 AHD-M/CVBS x 16                     |                                       |                                |
| Поддержка IP камер                 | Нет                                                               |                                       |                                |
| Видеовыходы                        |                                                                   | HDMI x 1, VGA x 1                     | ( ) )                          |
| Аудиовходы                         |                                                                   | RCA x 1                               |                                |
| Аудиовыходы                        |                                                                   | RCA x-1                               |                                |
| Двунаправленное аудио              |                                                                   | Да                                    |                                |
| Тревожные входы                    |                                                                   | Нет                                   | 7                              |
| Тревожные выходы                   | 5                                                                 | Her                                   |                                |
| Разрешение отображения             |                                                                   | 280x720 (720p), 960x576/960x480 (960H | 1)                             |
| Скорость отображения               | 120 к/с                                                           | 240 к/с                               | 480 к/с                        |
| Разрешение записи                  |                                                                   | 280x720 (720p), 960x576/960x480 (960ł | 1)                             |
| Скорость записи                    | 120 к/с (720р); 120 к/с (960Н)                                    | 240 к/с (720р); 240 к/с (960Н)        | 240 к/с (720р); 480 к/с (960Н) |
| Воспроизведение (синхронно)        | 4 канала 8 каналов                                                |                                       | алов                           |
| Режимы записи видео                | Ручной/Расписание/Движение                                        |                                       |                                |
| Триплекс/Пентаплекс                | Пентаплекс                                                        |                                       |                                |
| Удаленный доступ                   |                                                                   | IE/Safari/iOS/Android/CMS             |                                |
| Два потока                         | Да, возм                                                          | ожность передачи по сети каждого вид  | еопотока                       |
| Сеть                               | RJ45 10/100M                                                      |                                       |                                |
| Интерфейсы                         | RS485 x 1, USB2.0 x 2                                             |                                       |                                |
| HDD                                | SATA x 1 (4T)                                                     |                                       |                                |
| Резервное копирование              | USB-накопитель, Сеть                                              |                                       |                                |
| Управление                         | Мышь, Передняя панель, Пульт управления, Клавиатура (опционально) |                                       | а (опционально)                |
| Габариты (ШхГхВ)                   | 255 мм х 210 мм х 42 мм 300 мм х 270 мм х 58 мм                   |                                       | 0 мм х 58 мм                   |
| Питание                            | DC 12V                                                            |                                       |                                |
| Потребляемая мощность<br>(без HDD) | 7W                                                                | 8W                                    | 12W                            |

# 10.2. Технические характеристики видеорегистраторов Gazer серии NT

| Модель                             | NT204                                                             | NT208                                | NT216                           |
|------------------------------------|-------------------------------------------------------------------|--------------------------------------|---------------------------------|
| Компрессия                         |                                                                   | H.264 main profile                   |                                 |
| Видеовходы                         | HD-TVI x 4                                                        | HD-TVI x 8                           | HD-TVI x 16                     |
| Поддержка IP камер                 | Нет                                                               | 2MP/1MP x 4                          | 2MP/1MP x 8                     |
| Видеовыходы                        |                                                                   | HDMI x 1, VGA x 1                    | ( ) )                           |
| Аудиовходы                         |                                                                   | RCA x 1                              |                                 |
| Аудиовыходы                        |                                                                   | RCA x-1                              |                                 |
| Двунаправленное аудио              |                                                                   | Да                                   |                                 |
| Тревожные входы                    |                                                                   | Нет                                  | /                               |
| Тревожные выходы                   | 5                                                                 | Нет                                  |                                 |
| Разрешение отображения             |                                                                   | 1920x1080 (1080p), 1280x720 (720p)   |                                 |
| Скорость отображения               | 120 к/с                                                           | 240 к/с                              | 480 к/с                         |
| Разрешение записи                  |                                                                   | 1920x1080 (1080p), 1280x720 (720p)   |                                 |
| Скорость записи                    | 60 к/с (1080р), 120 к/с (720р)                                    | 120 к/с (1080р); 240 к/с (720р)      | 240 к/с (1080р); 480 к/с (720р) |
| Воспроизведение (синхронно)        | 4 каналов                                                         | 8 кан                                | алов                            |
| Режимы записи видео                |                                                                   | Ручной/Расписание/Движение           |                                 |
| Триплекс/Пентаплекс                |                                                                   | Пентаплекс                           |                                 |
| Удаленный доступ                   |                                                                   | IE/Safari/iOS/Android/CMS            |                                 |
| Два потока                         | Да, возм                                                          | ожность передачи по сети каждого вид | еопотока                        |
| Сеть                               |                                                                   | RJ45 10/100M                         |                                 |
| Интерфейсы                         |                                                                   | RS485 x 1, USB2.0 x 2                |                                 |
| HDD                                |                                                                   | SATA x 1 (4T)                        |                                 |
| Резервное копирование              | USB-накопитель, Сеть                                              |                                      |                                 |
| Управление                         | Мышь, Передняя панель, Пульт управления, Клавиатура (опционально) |                                      |                                 |
| Габариты (ШхГхВ)                   | 300 мм х 270 мм х 58 мм                                           |                                      |                                 |
| Питание                            |                                                                   | DC 12V                               |                                 |
| Потребляемая мощность<br>(без HDD) | 9W                                                                | 14W                                  | 20W                             |

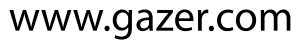

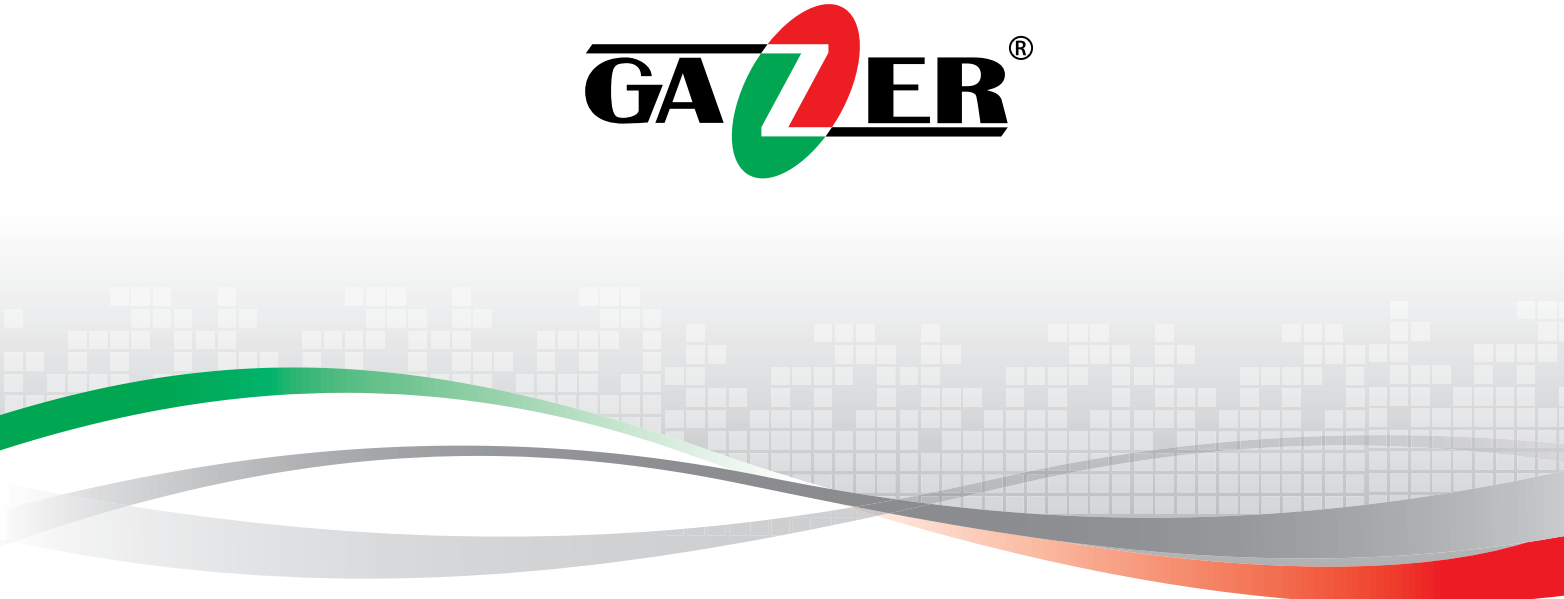